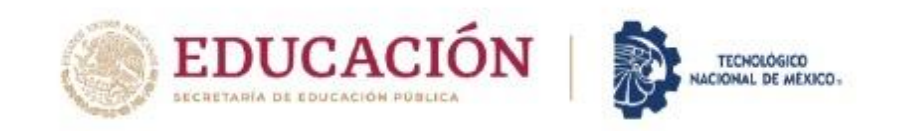

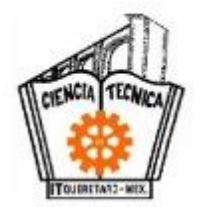

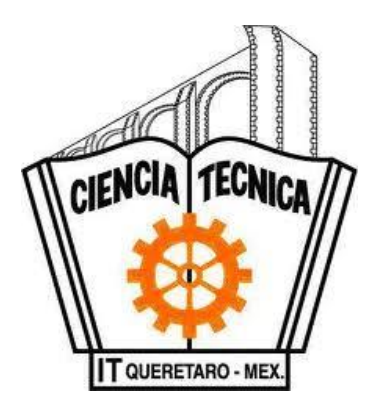

### TECNOLÓGICO NACIONAL DE MÉXICO CAMPUS QUERÉTARO

### "PLÁTICA INFORMATIVA

### **DEL PROCESO DE SERVICIO SOCIAL**"

DEPARTAMENTO DE GESTIÓN TECNOLÓGICA Y VINCULACIÓN

**OFICINA DE SERVICIO SOCIAL** 

NXA/22/53/223/02/53/255/253/253/253/253/253/253/253/2

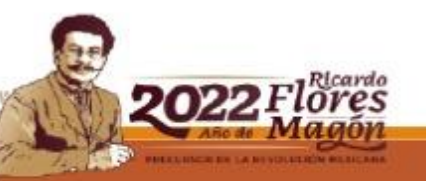

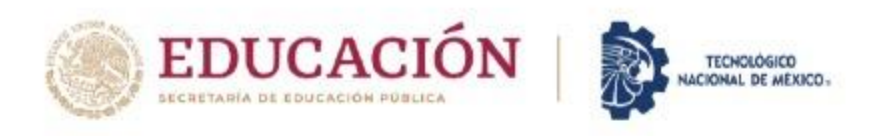

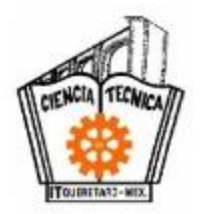

# ¿Qué es el servicio social?

 Conjunto de actividades teórico-prácticas que se desarrollan en un ambiente de trabajo de <u>carácter</u> <u>obligatorio y temporal</u> que contribuyen a la formación integral del estudiante en beneficio de la sociedad.

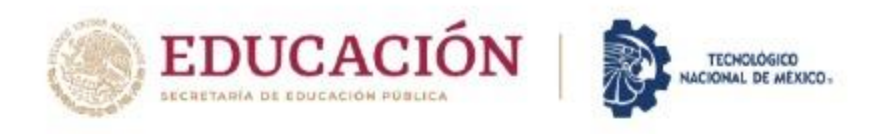

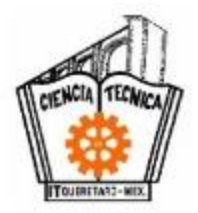

### FINALIDAD DEL SERVICIO SOCIAL

 Aplicar las competencias adquiridas, en programas establecidos en las diferentes dependencias, y que son destinados para beneficiar a la Sociedad Mexicana.

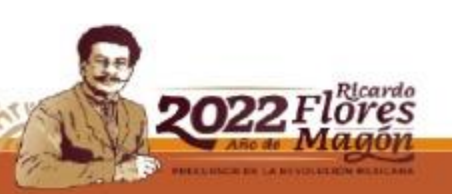

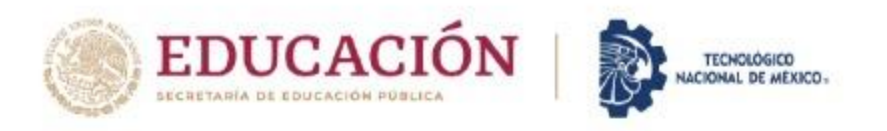

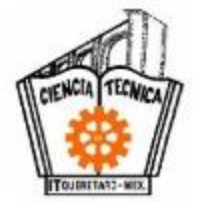

## BENEFICIOS DEL ESTUDIANTE AL REALIZAR EL SERVICIO SOCIAL

- 1.- Contribuye a la formación integral.
- 2.- Desarrolla valores y favorece su inserción al mercado laboral.
- 3.- Promueve el acercamiento con la sociedad.
- 4.- Es una actividad comprometida con los problemas sociales que contribuye al desarrollo del país.

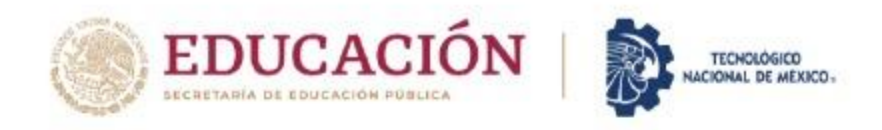

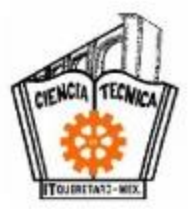

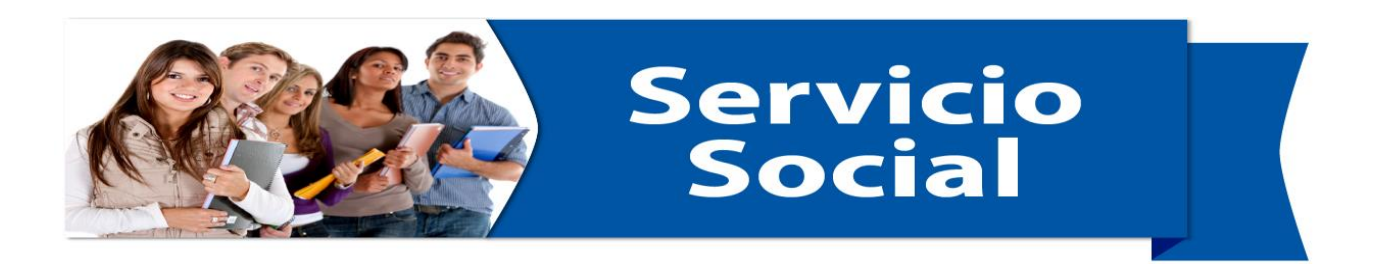

 El Servicio Social Es una materia y tiene calificación, que cuenta para tu promedio final. Ya no hay constancia, ya que aparece en tu kardex, cuando esta liberado.

• Es un requisito legal para la obtención del título profesional.

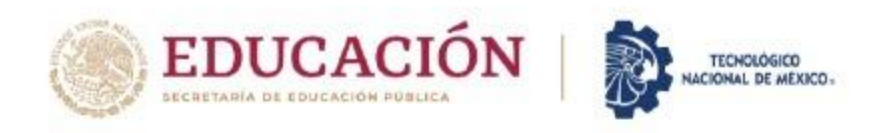

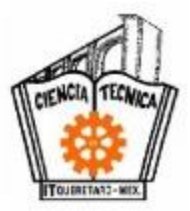

# DONDE LO PUEDO REALIZAR...

- Dependencias del Gobierno Federal,
   Estatal y Municipal en <u>el Estado de</u> <u>Querétaro</u>.
- Instituciones Educativas de nivel medio superior y superior, en los municipios <u>del Estado de Querétaro</u>

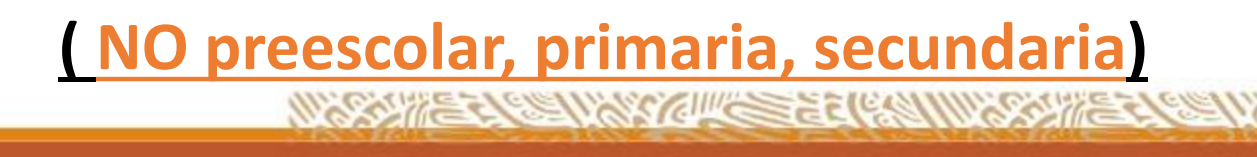

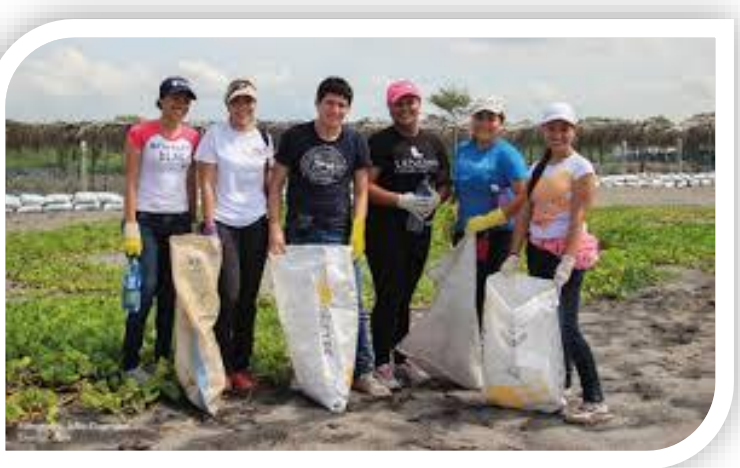

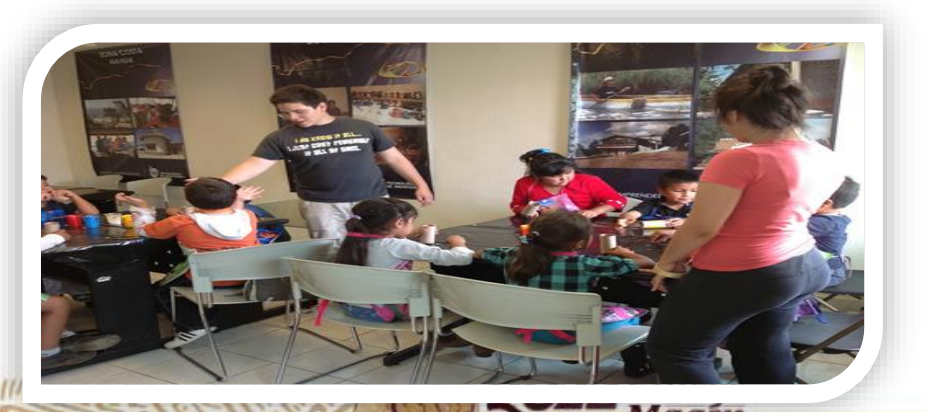

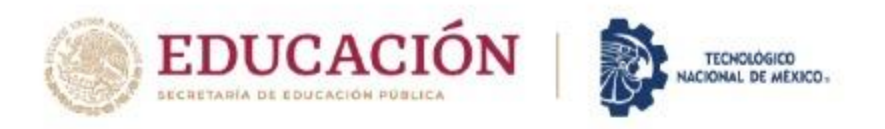

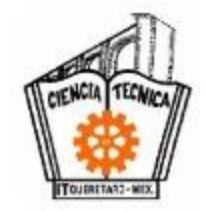

### DEPENDENCIAS DONDE LO PUEDES REALIZAR:

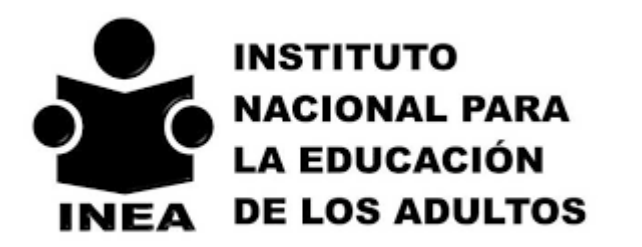

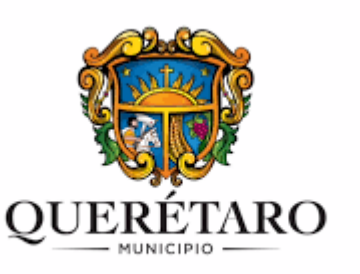

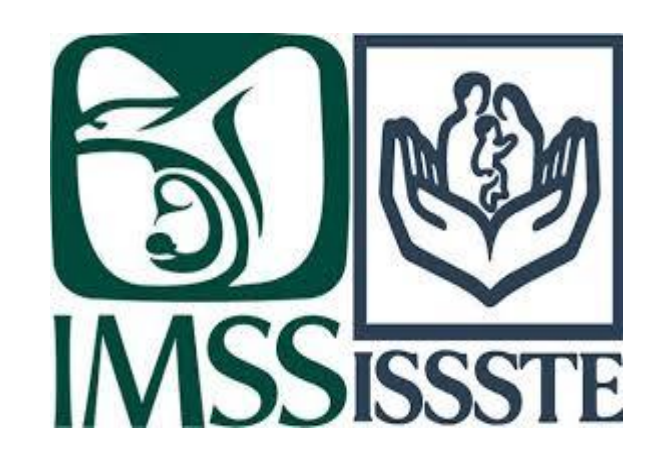

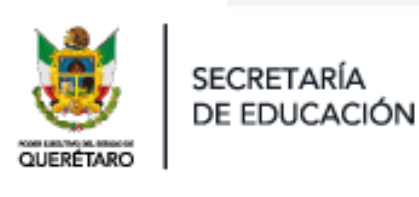

USEBEQ

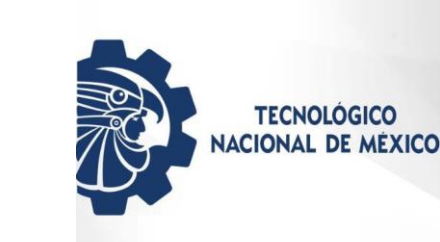

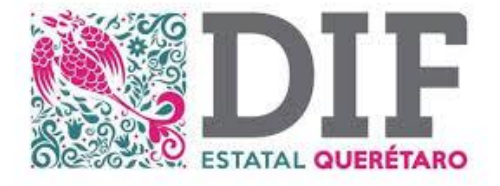

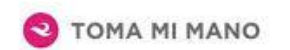

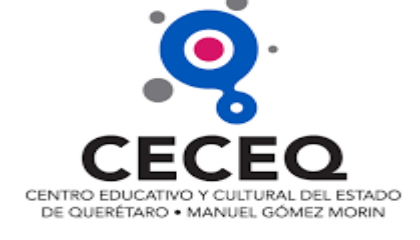

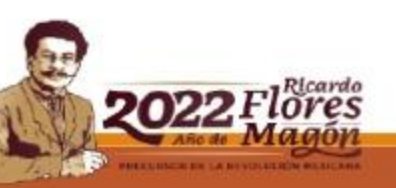

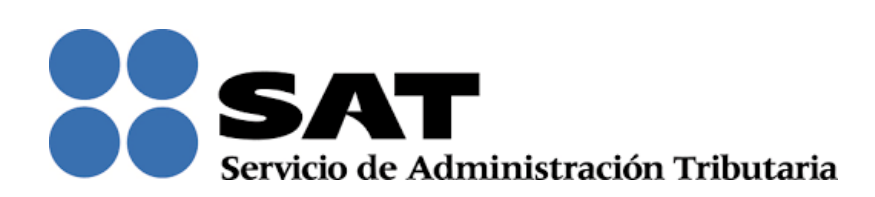

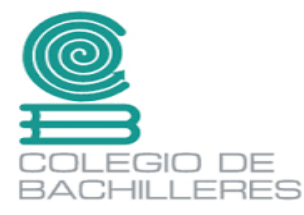

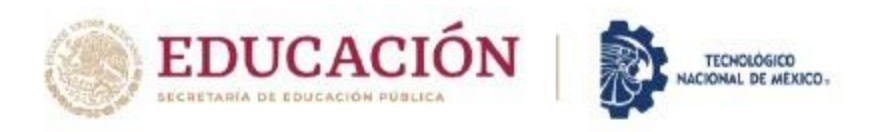

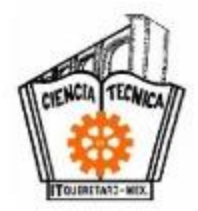

## **REQUISITOS PREVIOS**

- Podrán realizar su Servicio Social todos aquellos estudiantes que hayan aprobado el 70% de los créditos, es decir que tengan como mínimo 168 CRÉDITOS aprobados o más de su plan de estudios.
- Asistir a la plática informativa de servicio social y registrar su asistencia al final.

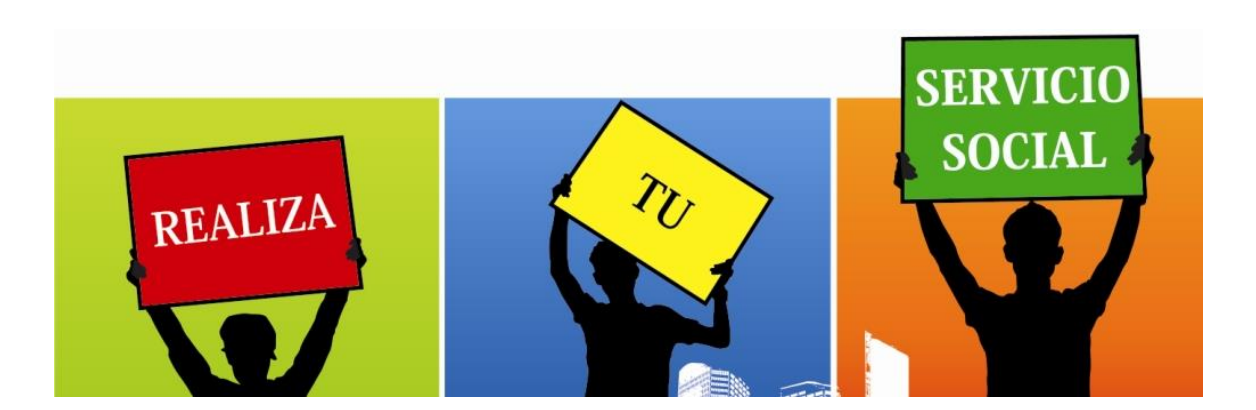

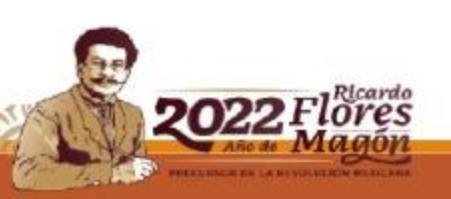

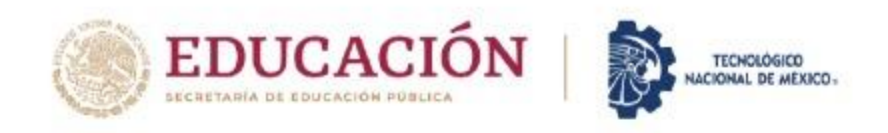

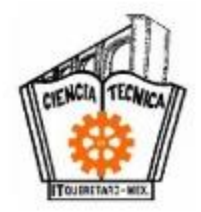

# DURACIÓN SS

### Se deben de realizar 480 horas obligatorias en un periodo de:

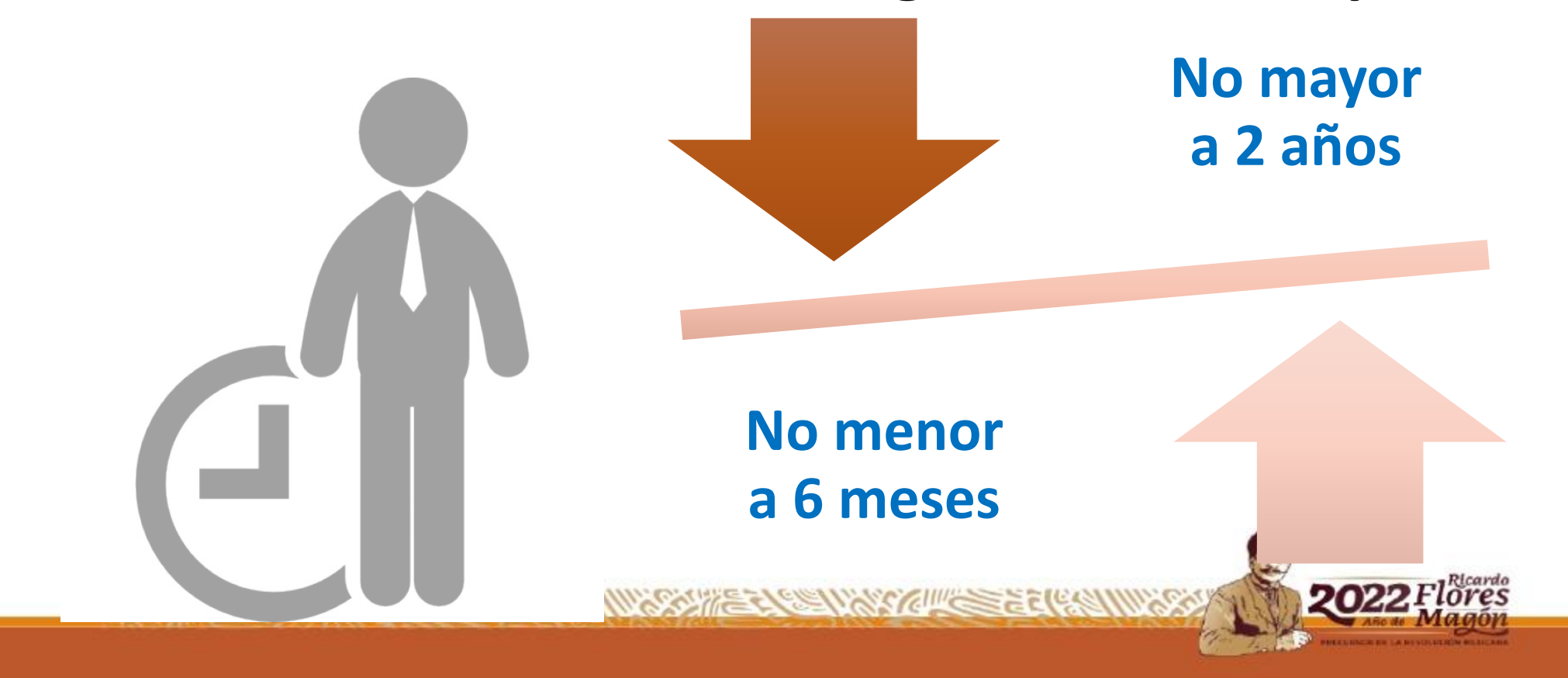

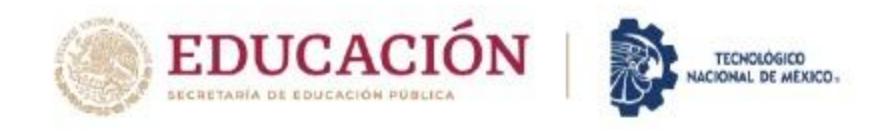

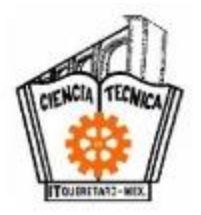

### Dependencias o instituciones donde puedo hacer mi servicio social ( situaciones ):

Listado de dependencias en el SII

Pero si no está en el SII la dependencia que el alumn@ elige

• El alumn@, solo tendrá que revisar el listado que el sistema (SII) hace por carrera y elegir una dependencia y programa.

 Tiene que dar de alta la dependencia y el programa donde quiere realizar su SS, a través del siguiente formato, donde se explica su llenado.

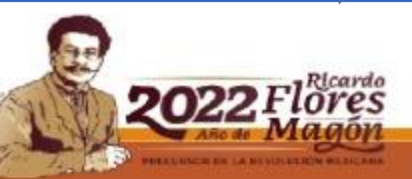

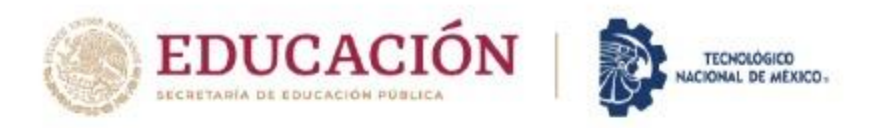

129153 No. 3 11/29153 States 153 No. 129153 No. 3 11

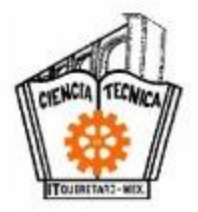

### Formato para solicitud de prestantes de SS y registro de programas

H itq-vi-po-002-01 solicitud de prestantes de servicio social\_rev2 [Modo de compatibi... 雨 Ð Diseño Formato Referencias Correspondencia Diseño Presentación ricrado montalvo gallegos 🛛 🗛 Compartir Archive Revisar Vista 👗 Cortai P Buscar Calibr - 10 - A A A A A A - 🔗 🗄 - 🗄 - 👾 🖅 🗺 🚈 👰 ¶ AaBbCcDc AaBbCcDc AaBbC AaBbCi AaBbC AaBbCcD AaBbCcDi Copiar ab Reemplazar Pegar = = = | 1= - | 1 Normal ¶ Sin espa... Título 1 Título 2 Título N K S  $\neg$  also x<sub>2</sub> x<sup>2</sup>  $\land$ ab - 🔊 -Subtítulo Énfasis sutil 💉 Copiar formato Seleccionar • Portapapeles Fuente Párrafo Estilos Edición Es. TECNOLÓGICO NACIONAL DE MÉXICO INSTITUTO TECNOLÓGICO DE QUERÉTARO DEPARTAMENTO DE GESTIÓN TECNOLÓGICA Y VINCULACIÓN OFICINA DE SERVICIO SOCIAL Y DESARROLLO COMUNITARIO FORMATO, PARA SOLICITUD DE PRESTANTES DE SERVICIO SOCIAL Y REGISTRO DE PLOGRAMA ENE-JUN. (,, año ) AGO.-DIC. ( año ) NOMBRE DE LA DEPENDENCIA: DOMICILIO (CALLE, NUMERO, COLONIA, ESTADO, MUNICIPIO): TELÉFONOS: EXTENSIÓN: CORREO ELECTRÓNICO: TIPO DE DEPENDENCIA (federal, estatal, municipal, otros) TIPO DE DEPENDENCIA PÚBLICA SOCIAL PRIVADA TITULAR DE LA DEPENDENCIA: PUESTO DEL TITULAR DE LA DEPENDENCIA: DEPARTAMENTO: NOMBRE DEL JEFE (A) DE DEPARTAMENTO NOMBRE DEL PROGRAMA: OFICINA O SECCIÓN: NOMBRE DEL (LA), RESPONSABLE DIRECTO DEL PROGRAMA: PUESTO DEL (LA) RESPONSABLE DEL PROGRAMA: IMPACTO DEL SERVICIO SOCIAL (No. de personas o entidades beneficiadas) OBJETIVO SOCIAL: Importante: la información contenida en este formato debe ser verídica. En caso de detectarse alguna falsificación, anomalía o alteración del misn es causa de una sanción y suspensión de todo trámite de Servicio Social. ITQ-VI-PO-002-01 Rev 2 Página 1 de 14 2867 palabras 🛱 Español (España) B + 80 %

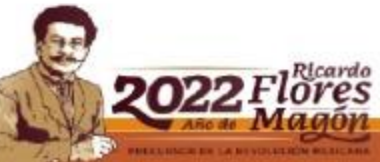

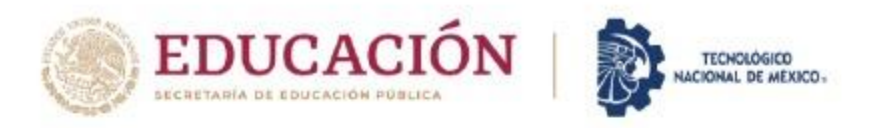

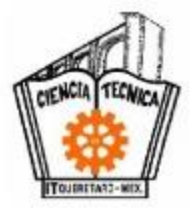

### Formato para solicitud de prestantes de SS y registro de programas

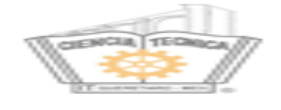

TECNOLÓGICO NACIONAL DE MÉXICO INSTITUTO TECNOLÓGICO DE QUERÉTARO DEPARTAMENTO DE GESTIÓN TECNOLÓGICA Y VINCULACIÓN OFICINA DE SERVICIO SOCIAL Y DESARROLLO COMUNITARIO

EORMATO, PARA SOLICITUD DE PRESTANTES DE SERVICIO SOCIAL Y REGISTRO DE PROGRAMA

| S (Económico)<br>S (Transporte), et                            | (A                                 | limentos)                      | PERFI                                                                | L DE PRESTANTES SOLICITADOS   | No. DE<br>ESTUDIAN |  |  |
|----------------------------------------------------------------|------------------------------------|--------------------------------|----------------------------------------------------------------------|-------------------------------|--------------------|--|--|
| ACTIVIDADES:                                                   |                                    |                                | 1                                                                    | Arquitectura                  |                    |  |  |
|                                                                |                                    |                                | 2                                                                    | Ing. Eléctrica                |                    |  |  |
|                                                                |                                    |                                | 3                                                                    | Ing. Electrónica              |                    |  |  |
|                                                                |                                    |                                | 4                                                                    | Ing. en Gest. Emp. y Admón    |                    |  |  |
| I MUYIMPORIANIEENUME                                           |                                    | 5                              | Ing. en Materiales                                                   |                               |                    |  |  |
|                                                                |                                    |                                | 6                                                                    | Ing. en Sist. Computacionales |                    |  |  |
|                                                                |                                    |                                | 7                                                                    | Ing. Industrial               |                    |  |  |
| A(1)/1)A(1) + S(1) + S(1)                                      |                                    |                                | 8                                                                    | Ing. Logistica                | 11 1 4             |  |  |
|                                                                |                                    | 9                              | Ing. Mecánica                                                        |                               |                    |  |  |
|                                                                |                                    |                                | 10                                                                   | Ing. Mecatrónica              |                    |  |  |
| PROYECTO:<br>FECHA DE ELABORACIÓN:                             |                                    |                                |                                                                      |                               | -                  |  |  |
| NOMBRE, CARGO Y FIRMA DEL<br>(LA) TITULAR DE LA<br>DEPENDENCIA | NOMBRE, CAR<br>DEL JEFE<br>DEPARTA | GO Y FIRMA<br>(A) DEL<br>MENTO | A NOMBRE, CARGO Y FIRMA DEL (LA)<br>RESPONSABLE DIRECTO DEL PROGRAMA |                               |                    |  |  |
| SELLO DE DONDE VAS A RE                                        | ALIZAR TU S.S                      | ESP/                           | ESPACIO PARA SELLO DEL ITQ/AUTORIZACIÒN                              |                               |                    |  |  |
| SELLO DE LA DEPENDE                                            | DEPA                               | RTAME                          | Vo. Bo.<br>NTO DE GESTIÓN TECNOLÓGICA Y VIN<br>NOMBRE Y FIRMA        | CULACIÓN                      |                    |  |  |

Importante: la información contenida en este formato debe ser verídica. En caso de detectarse alguna falsificació anomalía o alteración del mismo, es causa de una sanción y suspensión de todo trámite de Servicio Social. ITQ-VI-PO-002-01

Rev.2

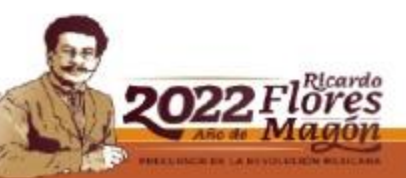

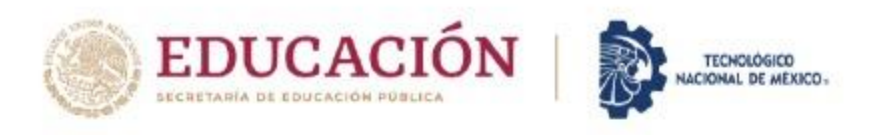

APISSION NO PERMIT

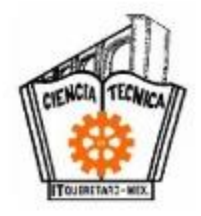

# ¿Dónde encuentro el formato para dar de alta un programa de SS ?

- Descarga el formato para solicitud de prestantes de SS y registro de programas de la página del ITQ: https://queretaro.tecnm.mx/informacion-general-2/
- IMPORTANTE: REVISAR QUE TODOS LOS CAMPOS ESTEN LLENADOS EN FORMA DIGITAL.
- Una vez firmado y sellado por el responsable del programa (dependencia), se debe entregar en la oficina de SS para su autorización y para que se de alta en el SII y lo puedas ver en el sistema y poder descargar tu solicitud de alumn@.

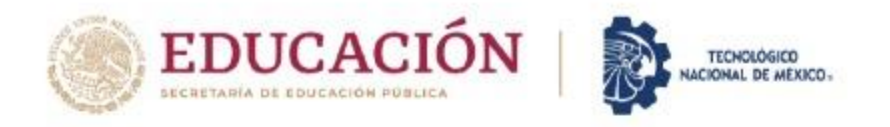

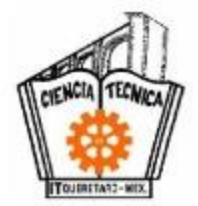

### Así lo verás dado de alta en el SII:

| 🕤 SII :: Servicio Social 🗙 | (29) WhatsApp × S Instituto                                            | Tecnológico de Queréta 🗙 📔 🕂                          |                        |                         | $\sim$ | — ć  | s ×        |
|----------------------------|------------------------------------------------------------------------|-------------------------------------------------------|------------------------|-------------------------|--------|------|------------|
| ← → C 🔒 sii.itq.edu.mx/si  | istema/modulos/alu/servicio_social/consulta_depende                    | ncias.php                                             |                        |                         | QË     | ☆ =J | <b>Q</b> : |
| т 👰 п                      | DE QUERÉTARO                                                           | Información Escolar - Servicios al Alur               | mno 🗕 🥅 Tuto           | nias <del>-</del> 🗰 SGI | Φ      |      | Î          |
|                            | PROGRAMAS DISP                                                         | ENE-JUN/2022                                          | DCTAL                  |                         |        |      |            |
|                            | Dependencia                                                            | Programa                                              | Lugares<br>Disponibles | Detalles                |        |      |            |
|                            | ASOCIACION LEONESA DE ADAPTACIÍ¿ 1/2N DEL<br>DOWN A.C                  | APOYO A LA DISCAPACIDAD                               | 5                      | Q                       |        |      |            |
|                            | CENTRO DE DESARROLLO COMUNITARIO                                       | SERVICIO SOCIAL                                       | 1                      | Q                       |        |      |            |
|                            | CENTRO DE DESARROLLO COMUNITARIO STA.<br>ROSA Jĩ¿½UREGUI, QRO.         | SERVICIO COMUNITARIO                                  | 14                     | Q                       |        |      |            |
|                            | CENTRO DE ESTUDIOS TECNOLÃ*GICOS<br>INDUSTRIALES Y DE SERVICIOS NO. 16 | APOYO ACADÉMICO EN EL Ã⊡REA DE MATEMÃ⊡TICAS           | 3                      | Q                       |        |      | - 1        |
|                            | CERRO PRIETO EL MARQUES                                                | MANTENIMIENTO DE Ã⊡REAS VERDES Y COMUNES              | 1                      | Q                       |        |      |            |
|                            | DELEGACIÃ"N MUNICIPAL DE PURÃ⊡SIMA DE<br>ARISTA                        | ASISTENCIA ADMINISTRATIVA                             | 1                      | Q                       |        |      |            |
|                            | DIRECCIÓN DE OBRAS PçBLICAS DEL MUNICIPIO<br>DE CORONEO, GUANAJUATO    | COORDINACIÃ"N DE MAQUINARIA PESADA                    | 1                      | Q                       |        |      |            |
|                            | INSTITUTO MUNICIPAL DE LA JUVENTUD<br>CORREGIDORA                      | FORTALECIMIENTO INTERNO DEL IMJC                      | 2                      | Q                       |        |      |            |
|                            | INSTITUTO MUNICIPAL DE LA JUVENTUD EL<br>MARQUES                       | SERVICIO SOCIAL                                       | 1                      | Q                       |        |      |            |
|                            | MUNICIPIO DE CORREGIDORA                                               | APOYO ADMINISTRATIVO                                  | 1                      | Q                       |        |      |            |
|                            | SECRETARIA DE DESARROLLO HUMANO Y SOCIAL                               | VOLUNTARIADO MUNICIPAL                                | 1                      | Q                       |        |      |            |
|                            | SECRETARIA DE SEGURIDAD PUBLICA DEL<br>MUNICIPIO DE QRO                | JUNTOS POR TU SERVICIO TRABAJAMOS POR TU<br>SEGURIDAD | 3                      | Q                       |        |      | -          |

129153 X Som 25 Som 25 Som 25 Som 25 Som 25 Som 25 Som 25 Som 25 Som 25 Som 25 Som 25 Som 25 Som 25 Som 25 Som

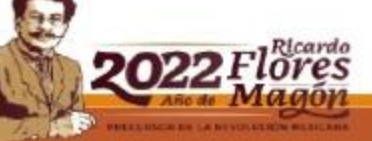

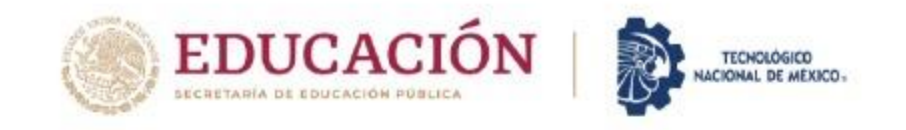

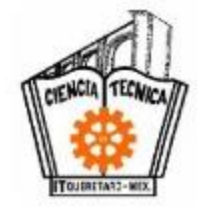

### PASOS PARA INICIAR EL REGISTRO DEL SERVICIO SOCIAL

### PASO 1. ENTRAR AL PORTAL DE ALUMNOS (SII) CON TU NÚMERO DE CONTROL Y NIP CORRESPONDIENTE.

| TT DE QUERÉTARO | 🥒 Información Escolar 🗸 💉 Servicios al Alumno 🖌 🗐 Tutorias 🗸 🗮 SGI 🕐                                                                                                    |
|-----------------|----------------------------------------------------------------------------------------------------|
|                 | BIENVENIDA<br>VIVIANA CHAVEZ GUZMAN<br>Número de Control: 17141826                                                                                                    |
|                 | Contraseña Internet Inalámbrico:<br>ITQ.Alumnos2013                                                                                                    |
|                 | DESCARGA DE SOFTWARE<br>SolidWorks 2018 SP2                                                                                                    |
|                 | Horarios de Atencion y tramite de Constancias                                                                                                    |
|                 | en el Departamento de Servicios Escolares para la carrera de<br>Ingeniería en Logística                                                                                                    |
|                 | LUNES 09:00 - 11:00 y 12:00 - 14:00 2022 Flores Magon                                                                                                    |
|                 | PREALINGING IN LA DIVIDUIT NE LA DIVIDUIT NE DE LA DIVIDUIT NE DE |

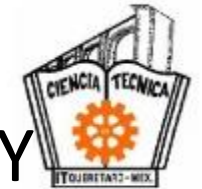

## PASO 2. UBICAR LA PESTAÑA DE SERVICIOS AL ALUMNO, Y SELECCIONAR LA PESTAÑA DE SERVICIO SOCIAL

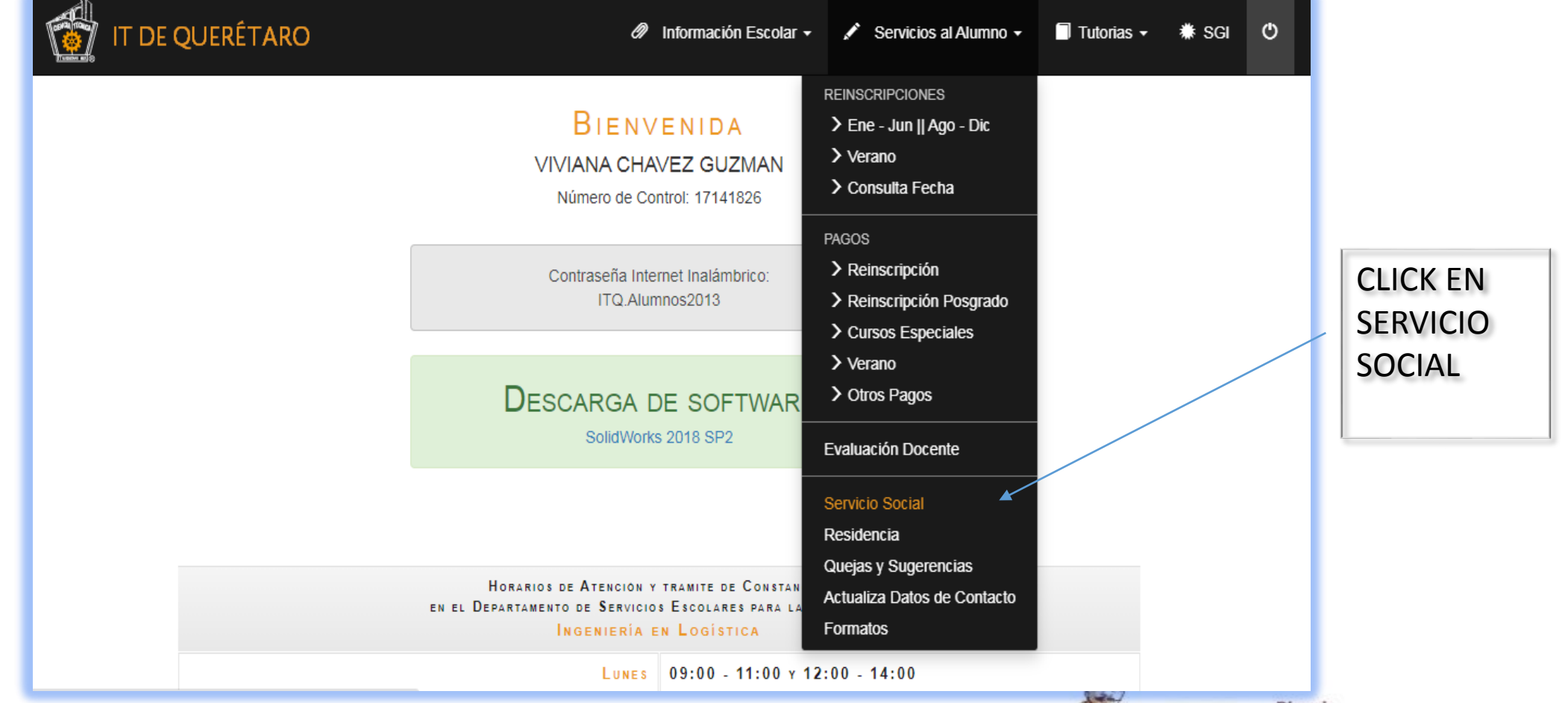

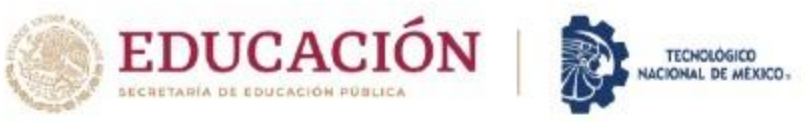

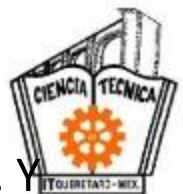

### PASO 3. REVISAR EL CATÁLOGO DE DEPENDENCIAS Y PROGRAMAS DE SERVICIO SOCIAL. SELECCIONAR UNA DEPENDENCIA Y PROGRAMA DE SERVICIO SOCIAL

| DependenciaProgramaLugares<br>DisponiblesDetallesASOCIACION LEONESA DE ADAPTACII¿NN DELAPOYO A LA DISCAPACIDAD5QDOWN A.CSERVICIO SOCIAL1QCENTRO DE DESARROLLO COMUNITARIOSERVICIO SOCIAL1QCENTRO DE DESARROLLO COMUNITARIOSERVICIO COMUNITARIO14QCENTRO DE DESARROLLO COMUNITARIOSERVICIO COMUNITARIO14QCENTRO DE DESARROLLO COMUNITARIOSERVICIO COMUNITARIO14QCENTRO DE DESTUDIOS TECNOLÃ"GICOS<br>INDUSTRIALES Y DE SERVICIOS NO. 16APOYO ACADÃ%mico EN EL ÃCREA DE MATEMÃDTICAS3QDELEGACIÃ"N MUNICIPAL DE PURÃICSIMA DE<br>ARISTAASISTENCIA ADMINISTRATIVA1QDIFIECCIÁN DE OBRAS PÂSBLICAS DEL MUNICIPIO<br>DE CORONEO, GUANAJUATOCOORDINACIÃ"N DE MAQUINARIA PESADA1QINSTITUTO MUNICIPAL DE LA JUVENTUD<br>MARQUESFORTALECIMIENTO INTERNO DEL IMJC2QINSTITUTO MUNICIPAL DE LA JUVENTUD ELSERVICIO SOCIAL1Q                                                                                                    |                                                                        | ENE-JUN/2022                                |                        |          |  |    |
|----------------------------------------------------------------------------------------------------|------------------------------------------------------------------------|---------------------------------------------|------------------------|----------|--|----|
| ASOCIACION LEONESA DE ADAPTACII¿ <sup>1</sup> / <sub>2</sub> <sup>1</sup> / <sub>3</sub> N DEL       APOYO A LA DISCAPACIDAD       5       Q         DOWN A C       CENTRO DE DESARROLLO COMUNITARIO       SERVICIO SOCIAL       1       Q         CENTRO DE DESARROLLO COMUNITARIO       SERVICIO COMUNITARIO       SERVICIO COMUNITARIO       14       Q         CENTRO DE DESARROLLO COMUNITARIO STA.       SERVICIO COMUNITARIO       14       Q       G         CENTRO DE ESTUDIOS TECNOLÃ"GICOS       APOYO ACADÉMICO EN EL ÃDREA DE MATEMÃDTICAS       3       Q       I         CENTRO DE ESTUDIOS TECNOLÃ"GICOS       MANTENIMIENTO DE ÃDREAS VERDES Y COMUNES       1       Q       II         DELEGACIÃ"N MUNICIPAL DE PURÃDSIMA DE       ASISTENCIA ADMINISTRATIVA       1       Q       III         DIRECCIÃN DE OBRAS PĂŚBLICAS DEL MUNICIPIO       COORDINACIÃ"N DE MAQUINARIA PESADA       1       Q       III         NINSTITUTO MUNICIPAL DE LA JUVENTUD       FORTALECIMIENTO INTERNO DEL IMJC       2       Q       INSTITUTO MUNICIPAL DE LA JUVENTUD EL       SERVICIO SOCIAL       1       Q | Dependencia                                                            | Programa                                    | Lugares<br>Disponibles | Detalles |  |    |
| CENTRO DE DESARROLLO COMUNITARIO       SERVICIO SOCIAL       1       Q         CENTRO DE DESARROLLO COMUNITARIO STA.       SERVICIO COMUNITARIO       14       Q         CENTRO DE DESARROLLO COMUNITARIO STA.       SERVICIO COMUNITARIO       14       Q         CENTRO DE ESTUDIOS TECNOLÃ"GICOS       APOYO ACADÉMICO EN EL ÃDREA DE MATEMÃDTICAS       3       Q         INDUSTRIALES Y DE SERVICIOS NO. 16       APOYO ACADÉMICO EN EL ÃDREAS VERDES Y COMUNES       1       Q         DELEGACIÃ"N MUNICIPAL DE PURÃDSIMA DE       ASISTENCIA ADMINISTRATIVA       1       Q         DELEGACIÃ"N MUNICIPAL DE PURÂDSIMA DE       ASISTENCIA ADMINISTRATIVA       1       Q         DIRECCIÃ"N DE OBRAS PÂSBLICAS DEL MUNICIPIO       COORDINACIÃ"N DE MAQUINARIA PESADA       1       Q         DINSTITUTO MUNICIPAL DE LA JUVENTUD       FORTALECIMIENTO INTERNO DEL IMJC       2       Q         INSTITUTO MUNICIPAL DE LA JUVENTUD EL       SERVICIO SOCIAL       1       Q                                                                                                    | ASOCIACION LEONESA DE ADAPTACIĭ¿ ½N DEL<br>DOWN A.C                    | APOYO A LA DISCAPACIDAD                     | 5                      | Q        |  |    |
| CENTRO DE DESARROLLO COMUNITARIO STA.       SERVICIO COMUNITARIO       14       Q         ROSA JI¿ ½UREGUI, QRO.       APOYO ACADÉMICO EN EL ĂDREA DE MATEMĂDTICAS       3       Q         CENTRO DE ESTUDIOS TECNOLĂ*GICOS<br>INDUSTRIALES Y DE SERVICIOS NO. 16       APOYO ACADÉMICO EN EL ĂDREA DE MATEMĂDTICAS       3       Q         CERRO PRIETO EL MARQUES       MANTENIMIENTO DE ĂDREAS VERDES Y COMUNES       1       Q       II       II         DELEGACIĂ*N MUNICIPAL DE PURĂDSIMA DE<br>ARISTA       ASISTENCIA ADMINISTRATIVA       1       Q       II       II       II       II       II       II       II       II       II       II       III       III       III       III       III       III       III       III       III       IIII       IIII       IIIIIIIII       IIIIIIIIIIIIIIIIIIIIIIIIIIIIIIIIIIII                                                                                                    | CENTRO DE DESARROLLO COMUNITARIO                                       | SERVICIO SOCIAL                             | 1                      | Q        |  |    |
| CENTRO DE ESTUDIOS TECNOLÃ"GICOS<br>INDUSTRIALES Y DE SERVICIOS NO. 16       APOYO ACADÉMICO EN EL Ã⊡REA DE MATEMÃ⊡TICAS       3       Q         CERRO PRIETO EL MARQUES       MANTENIMIENTO DE Ã⊡REAS VERDES Y COMUNES       1       Q         DELEGACIÃ"N MUNICIPAL DE PURÃ⊡SIMA DE<br>ARISTA       ASISTENCIA ADMINISTRATIVA       1       Q         DIRECCIÃ"N DE OBRAS PçBLICAS DEL MUNICIPIO<br>DE CORONEO, GUANAJUATO       COORDINACIÃ"N DE MAQUINARIA PESADA       1       Q         INSTITUTO MUNICIPAL DE LA JUVENTUD<br>CORREGIDORA       FORTALECIMIENTO INTERNO DEL IMJC       2       Q         INSTITUTO MUNICIPAL DE LA JUVENTUD EL<br>MARQUES       SERVICIO SOCIAL       1       Q                                                                                                    | CENTRO DE DESARROLLO COMUNITARIO STA.<br>ROSA Jī¿½UREGUI, QRO.         | SERVICIO COMUNITARIO                        | 14                     | Q        |  |    |
| CERRO PRIETO EL MARQUES       MANTENIMIENTO DE ĂDREAS VERDES Y COMUNES       1       Q         DELEGACIĂ"N MUNICIPAL DE PURĂDSIMA DE<br>ARISTA       ASISTENCIA ADMINISTRATIVA       1       Q         DIRECCIĂ"N DE OBRAS PĂ\$BLICAS DEL MUNICIPIO<br>DE CORONEO, GUANAJUATO       COORDINACIĂ"N DE MAQUINARIA PESADA       1       Q         INSTITUTO MUNICIPAL DE LA JUVENTUD<br>CORREGIDORA       FORTALECIMIENTO INTERNO DEL IMJC       2       Q         INSTITUTO MUNICIPAL DE LA JUVENTUD EL<br>MARQUES       SERVICIO SOCIAL       1       Q                                                                                                    | CENTRO DE ESTUDIOS TECNOLÃ"GICOS<br>INDUSTRIALES Y DE SERVICIOS NO. 16 | APOYO ACADÉMICO EN EL Ã⊡REA DE MATEMÃ□TICAS | 3                      | Q        |  |    |
| DELEGACIÃ"N MUNICIPAL DE PURÃOSIMA DE<br>ARISTAASISTENCIA ADMINISTRATIVA1QDIRECCIÃ"N DE OBRAS PÃSBLICAS DEL MUNICIPIO<br>DE CORONEO, GUANAJUATOCOORDINACIÃ"N DE MAQUINARIA PESADA1QINSTITUTO MUNICIPAL DE LA JUVENTUD<br>CORREGIDORAFORTALECIMIENTO INTERNO DEL IMJC2QINSTITUTO MUNICIPAL DE LA JUVENTUD EL<br>MARQUESSERVICIO SOCIAL1Q                                                                                                    | CERRO PRIETO EL MARQUES                                                | MANTENIMIENTO DE Ã□REAS VERDES Y COMUNES    | 1                      | Q        |  | ** |
| DIRECCIÃ*N DE OBRAS PÃ\$BLICAS DEL MUNICIPIO       COORDINACIÃ*N DE MAQUINARIA PESADA       1       Q         DE CORONEO, GUANAJUATO       FORTALECIMIENTO INTERNO DEL IMJC       2       Q         INSTITUTO MUNICIPAL DE LA JUVENTUD<br>CORREGIDORA       FORTALECIMIENTO INTERNO DEL IMJC       2       Q         INSTITUTO MUNICIPAL DE LA JUVENTUD EL<br>MARQUES       SERVICIO SOCIAL       1       Q                                                                                                    | DELEGACIÓN MUNICIPAL DE PURÃ⊡SIMA DE<br>ARISTA                         | ASISTENCIA ADMINISTRATIVA                   | 1                      | Q        |  |    |
| INSTITUTO MUNICIPAL DE LA JUVENTUD       FORTALECIMIENTO INTERNO DEL IMJC       2         INSTITUTO MUNICIPAL DE LA JUVENTUD EL       SERVICIO SOCIAL       1         MARQUES       Q                                                                                                    | DIRECCIÓN DE OBRAS PçBLICAS DEL MUNICIPIO<br>DE CORONEO, GUANAJUATO    | COORDINACIÓN DE MAQUINARIA PESADA           | 1                      | Q        |  |    |
| INSTITUTO MUNICIPAL DE LA JUVENTUD EL SERVICIO SOCIAL 1                                                                                                    | INSTITUTO MUNICIPAL DE LA JUVENTUD<br>CORREGIDORA                      | FORTALECIMIENTO INTERNO DEL IMJC            | 2                      | Q        |  |    |
|                                                                                                    | INSTITUTO MUNICIPAL DE LA JUVENTUD EL MARQUES                          | SERVICIO SOCIAL                             | 1                      | Q        |  |    |
| MUNICIPIO DE CORREGIDORA APOYO ADMINISTRATIVO 1                                                                                                    | MUNICIPIO DE CORREGIDORA                                               | APOYO ADMINISTRATIVO                        | 1                      | Q        |  |    |
|                                                                                                    | SECRETARIA DE SEGURIDAD PUBLICA DEL                                    | JUNTOS POR TU SERVICIO TRABAJAMOS POR TU    | 3                      | Q        |  |    |

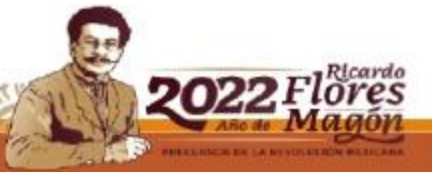

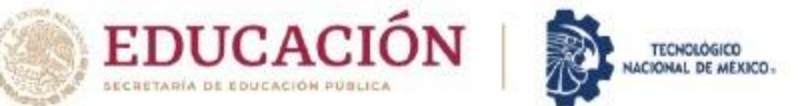

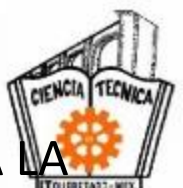

### **PASO 4.** UNA VEZ SELECCIONADA LA DEPENDENCIA Y EL PROGRAMA, APARECERÁ TODA SIGUIENTE CARÁTULA, VERIFICAR QUE TODO ESTE CORRECTO Y SELECCIONA IMPRIMIR

IT DE QUERÉTARO Información Escolar -💉 Servicios al Alumno 👻 Tutorias -🌲 SGI ٢ INFORMACIÓN DEL PROGRAMA DATOS DE LA DEPENDENCIA INSTITUTO TECNOLÓGICO DE QUERÉTARO CAMPUS CENTRO Nombre Calle y Número AV. TECNOLÓGICO S/N ESQ MARIANO ESCOBEDO COL. CENTRO HISTÓRICO Colonia Estado Querétaro Municipio Querétaro PLIEGO DÍAZ MÁXIMO Titular Puesto DIRECTOR DATOS DEL PROGRAMA Nombre APOYO ADMINISTRATIVO EN LA OFICINA DE SERVICIO SOCIAL MEJORAR LA ATENCIÓN A LOS USUARIOS Y CONTRIBUCIÓN A LA OPTIMIZACIÓN EN EL SISTEMA EN GENERAL **Objetivo Social** ALUMNOS EN GENERAL DEL TECNM CAMPUS QUERETARO (PLANTEL CENTRO, PLANTEL NORTE Y EPAD) Impacto ATENCIÓN A LOS ALUMNOS CON DUDAS DE LOS TRÁMITES DE SS ARCHIVO DIGITALIZACIÓN DE DOCUMENTOS APOYO EN GENERAL EN LA OFICINA Actividades Responsable BENHUMEA GUTIERREZ CLAUDIA GABRIELA RESPONSABLE DIRECTO DEL PROGRAMA DE SERVICIO SOCIAL Puesto Horario del prestante VARIABLE dgtyv\_serviciosocial@queretaro.tecnm.mx Correo Tel. 442 2274400 EXT, 4702 POR ELMO Electrónico

Seleccionar Salir

23/11/28/155/201/20153/120153/120153/120153/120153/120153/120153/120153/120153/120153/120153/120153/120153/120

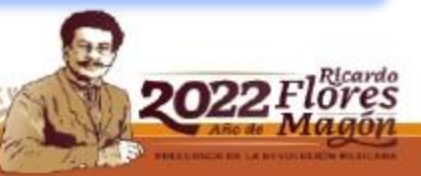

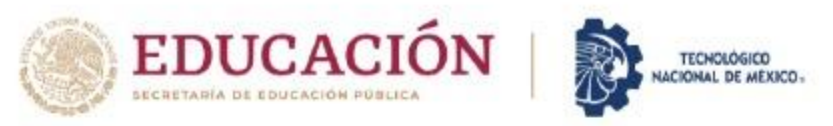

CLICK

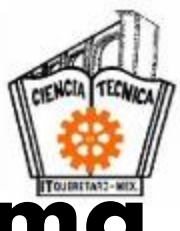

### Instrucciones para la selección del programa

|                                                                                                    |                                                                                                    |             |                                                                                                    | DATOS DEL PROGRAMA          |                                                     |  |  |  |  |  |  |  |  |
|----------------------------------------------------------------------------------------------------|----------------------------------------------------------------------------------------------------|-------------|----------------------------------------------------------------------------------------------------|-----------------------------|-----------------------------------------------------|--|--|--|--|--|--|--|--|
| Dependencia                                                                                                    | Dependencia INSTITUTO TECNOLÓGICO DE QUERÉTARO CAMPUS CENTRO                                                                                                    |             |                                                                                                    |                             |                                                     |  |  |  |  |  |  |  |  |
| Programa                                                                                                    | APOYO A                                                                                                    |             | ATIVO EN LA OFICINA DE SERVICIO SOC                                                                                                    | DIAL                        |                                                     |  |  |  |  |  |  |  |  |
| Actividades                                                                                                    | ATENCIÓ                                                                                                    |             | LUMNOS CON DUDAS DE LOS TRÁMITES                                                                                                    | S DE SS ARCHIVO DIGITALIZAC | CIÓN DE DOCUMENTOS APOYO EN GENERAL EN LA OFICINA   |  |  |  |  |  |  |  |  |
| Responsable                                                                                                    | BENHUM                                                                                                    | EA GUTIER   | RREZ CLAUDIA GABRIELA                                                                                                    | Puesto                      | RESPONSABLE DIRECTO DEL PROGRAMA DE SERVICIO SOCIAL |  |  |  |  |  |  |  |  |
| Correo<br>Electrónico                                                                                                    |                                                                                                    |             |                                                                                                    | Horario del prestante       | VARIABLE                                            |  |  |  |  |  |  |  |  |
| 1. Descargar y guardar los siguientes documentos. Deberás seguir las instrucciones que se indican para cada documento.         Documentos       Descarga         Instrucciones                                                                                                    |                                                                                                    |             |                                                                                                    |                             |                                                     |  |  |  |  |  |  |  |  |
| Documentes         Descarga         Instrucciones           Solicitud de Servicio         +                                                                                                    |                                                                                                    |             |                                                                                                    |                             |                                                     |  |  |  |  |  |  |  |  |
| Social                                                                                                    |                                                                                                    | -           |                                                                                                    |                             |                                                     |  |  |  |  |  |  |  |  |
| Plan de Trabajo       1. Llenar formato digitalmente.         2. Imprimir documento.       2. Imprimir documento.         3. Llevar a la dependencia para que firme el responsable de la dependencia y el responsable del programa, deberán poner el sello correspondiente. Es muy improponer cargo de ambos. |                                                                                                    |             |                                                                                                    |                             |                                                     |  |  |  |  |  |  |  |  |
|                                                                                                    | 2. Para finalizar tu registro deberás entregar los 2 formatos anteriores (debidamente llenados, firmados y con los sellos correspondientes) en la oficina de Servicio Social. |             |                                                                                                    |                             |                                                     |  |  |  |  |  |  |  |  |
| 2. Para finalizar                                                                                                    | tu registro de                                                                                                    | everas enur | 3. El registro será procesado en un máximo de 5 días hábiles. Deberás entrar al SII en el menú de Servicios al Alumno -> Servicio Social donde se mostrarán nuevas instrucciones a seguir y verás el periodo en |                             |                                                     |  |  |  |  |  |  |  |  |

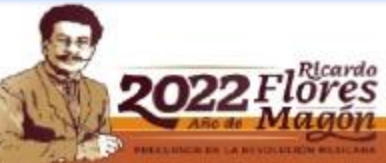

WEDFERSON MADE STOLEN STATES

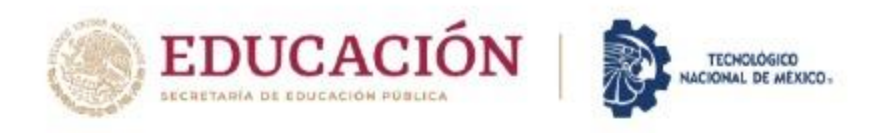

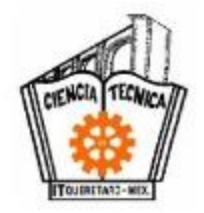

# Instrucciones para la selección del programa

- 1) LEER CUIDADOSAMENTE LAS INSTRUCCIONES PARA DESCARGAR LOS DOCUMENTOS, PARA QUE TE PUEDAS INSCRIBIR
- 2) DESCARGAR LA SOLICITUD DE SOLICITUD DE SERVICIO SOCIAL, Y TE APARECE ESTA SELECCIÓN:

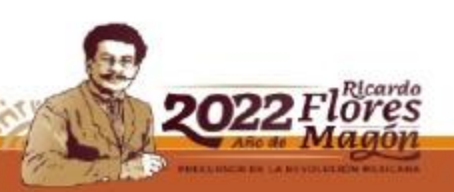

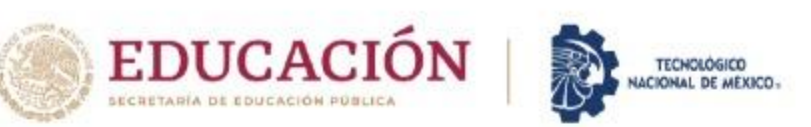

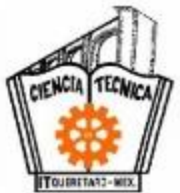

### PASO 5. APARECE LA SIGUIENTE CARÁTULA, SELECCIONA EL TIPO DE PROGRAMA QUE CORRESPONDE AL SERVICIO SOCIAL, Y SELECCIONA ACEPTAR E IMPRIME LA SOLICITUD DE SERVICIO SOCIAL

|                                                      | 🖉 Información Escolar 🗸 🖍 Servicios al Alumno 🖌 🗐 Tutorias 🗸 🗮 SGI 🕐 |
|------------------------------------------------------|----------------------------------------------------------------------|
| Solicitu                                             | d de Servicio Social                                                 |
|                                                      | TIPO DE PROGRAMA                                                     |
| OApoyo a la investigación                            | ODesarrollo tecnológico e innovación                                 |
| OMantenimiento de equipo y/o instalaciones           | ODesarrollo de sistemas y/o software                                 |
| OAtención a usuarios/clientes formulación de proyect | tos OOptimización y/o mejora de procesos                             |
| OCuidado del medio ambiente y desarrollo sustentab   | le OEducación para adultos                                           |
| Ooperación de programas especiales gubernamenta      | les OApoyo a la salud                                                |
| OInstructores de actividades culturales y deportivas | OProgramas de Contingencia                                           |
| OProgramas establecidos por el ITQ                   | Otros (especifique):                                                 |
| ○ - Ver bien para ver mejor                          | Apoyo a departamento de Servicio Social.                             |
| O - Congreso                                         |                                                                      |
| O - Concursos                                        |                                                                      |
| O - Mini Baja                                        |                                                                      |
|                                                      | Aceptar Salir                                                        |

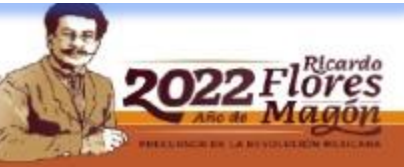

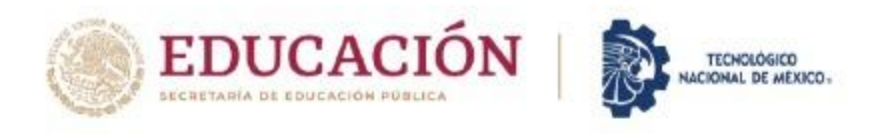

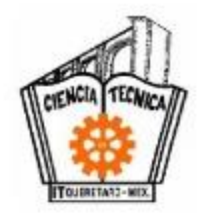

## SOLICITUD DE SERVICIO SOCIAL

- LA <u>SOLICITUD DEL SERVICIO SOCIAL</u>, SE LLENA DE FORMA AUTOMÁTICA CON LOS DATOS REGISTRADOS EN TU SISTEMA.
- NO SE DEBE ALTERAR, LOS ESPACIOS DE <u>FECHA DE</u>
- <u>INICIO</u> Y <u>FECHA DE TÉRMINO</u> SE DEJAN EN BLANCO.

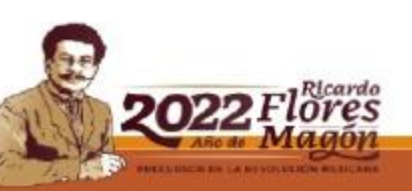

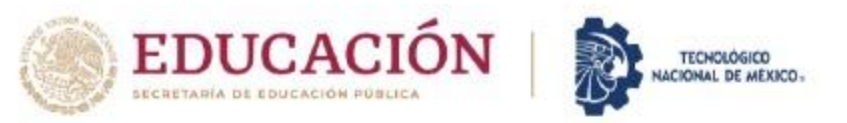

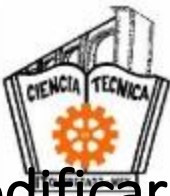

Se abrirá tu SOLICITUD DE SS, ya con los datos necesarios. Ya no tienes que modificar nada, ya que son datos del sistema. Para descargar la solicitud, te vas al icono de impresión (se imprime y se guarda en formato PDF)

|                                                                                                    | Periodo       EN         DATOS PERSONALES       EN         Domicilio       CHALCAS, COL. CERRIT         Domicilio       CHALCAS, COL. CERRIT         DOMONDE       CHALCAS, COL. CERRIT <th>ECNOLÓGICO N<br/>NSTITUTO TECNOI<br/>AMENTO DE GESTIÓ<br/>DE SERVICIO SOCI<br/>SOLICITUD DI<br/>NE-JUN X Año 202<br/>S RICARDO<br/>TO COLORADO, QUERET<br/>Carrera ING<br/>DLÁ*GICO NACIONAL DE 1<br/>CONOLÁ*GICO S.N. ESQ.<br/>QUERETARO, QUERETAR</th> <th>NACIONAL DE<br/>DLÓGICO DE QUE<br/>DÍÓN TECNOLÓGIC,<br/>CIAL Y DESARROLI<br/>DE SERVICIO SOCIA<br/>D22 AGO-DIC<br/>ETARO, QUERÓTARO<br/>IGENIERIA INDUSTRIA<br/>IGENIERIA INDUSTRIA</th> <th>MÉXICO<br/>ERÉTARO<br/>A Y VINCULACIÓN<br/>LO COMUNITARIO<br/>AL<br/>Año<br/>Teléfono 446118<br/>Gene<br/>H X<br/>L<br/>Semestre</th> <th>53</th> <th></th> <th></th> <th></th> <th>С</th> | ECNOLÓGICO N<br>NSTITUTO TECNOI<br>AMENTO DE GESTIÓ<br>DE SERVICIO SOCI<br>SOLICITUD DI<br>NE-JUN X Año 202<br>S RICARDO<br>TO COLORADO, QUERET<br>Carrera ING<br>DLÁ*GICO NACIONAL DE 1<br>CONOLÁ*GICO S.N. ESQ.<br>QUERETARO, QUERETAR | NACIONAL DE<br>DLÓGICO DE QUE<br>DÍÓN TECNOLÓGIC,<br>CIAL Y DESARROLI<br>DE SERVICIO SOCIA<br>D22 AGO-DIC<br>ETARO, QUERÓTARO<br>IGENIERIA INDUSTRIA<br>IGENIERIA INDUSTRIA | MÉXICO<br>ERÉTARO<br>A Y VINCULACIÓN<br>LO COMUNITARIO<br>AL<br>Año<br>Teléfono 446118<br>Gene<br>H X<br>L<br>Semestre                                                                                                    | 53   |  |                                                                                                    |           | С |
|----------------------------------------------------------------------------------------------------|----------------------------------------------------------------------------------------------------|----------------------------------------------------------------------------------------------------|----------------------------------------------------------------------------------------------------|----------------------------------------------------------------------------------------------------|------|--|----------------------------------------------------------------------------------------------------|-----------|---|
| SOLICITUD DE SERVICIO SOCIAL         Periodi       Tenezioni       Ando       2022       AGO-DIC       Ando         DATO DE FENDIO       Tenezioni       Tenezioni       Ado 11904-53       Contractioni       Contractioni       Contractioni       Contractioni       Contractioni       Contractioni       Contractioni       Contractioni       Contractioni       Contractioni       Contractioni       Contractioni       Contractioni       Contractioni       Contractionic       Contractionic       Contractionic       <                                                                                                    | Periodo EN DATOS PERSONALES Nombre MONTALVO GALLEGOS Domicilio CHALCAS, COL. CERRIT ESCOLARIDAD No. de Control 18141731 DATOS DEL PROGRAMA Dependencia oficial TECNO Domicilio de la AV. TEG dependencia oficial TECNO Domicilio de la AV. TEG Domicilio de la AV. TEG Nombre del programa                                                                                                    | SOLICITUD DI<br>IE-JUN X Año 202<br>S RICARDO<br>TO COLORADO, QUERET<br>Carrera ING<br>DLÂ*GICO NACIONAL DE I<br>CCNOLÂ*GICO S.N. ESQ.<br>QUERETARO, QUERETAR                                                                            | DE SERVICIO SOCIA<br>D22 AGO-DIC<br>ETARO, QUER&TARO<br>IGENIERIA INDUSTRIA<br>E MÉXICO, CAMPUS<br>Q. GRAL. MARIANO E                                                       | AL<br>Año<br>Teléfono 446118<br>Gene<br>H X<br>Semestre<br>QUERÉTARO (CENTR                                                                                                    | 10   |  |                                                                                                    |           | С |
| Period       ENE-JUN       X       Ano.       2022       AGO-DIC       Ano.         DATOS PERSONALES         Mentes       MONTALO GALLEGOS RICARDO                                                                                                    | Periodo EN DATOS PERSONALES Nombre MONTALVO GALLEGOS Domicilio CHALCAS, COL. CERRIT ESCOLARIDAD No. de Control 18141731 DATOS DEL PROGRAMA Dependencia oficial TECNO Domicilio de la AV. TEG dependencia ficula PLIEGO Puesto DIRECT Nombre del programa                                                                                                    | RE-JUN X Año 202<br>S RICARDO<br>TO COLORADO, QUERET<br>Carrera ING<br>DLÂ"GICO NACIONAL DE I<br>SCNOLÃ"GICO S.N. ESQ.<br>QUERETARO, QUERETAR                                                                                            | D22 AGO-DIC<br>ETARO, QUER®TARO<br>IGENIERIA INDUSTRIA<br>E MÉXICO, CAMPUS<br>Q. GRAL. MARIANO E                                                                            | Año Teléfono 446118 Gen H X                                                                                                    | 10   |  |                                                                                                    |           | C |
| Period       INTEGEN       Ando       2022       AGO-DIC       Ando         DATOS PERSONALES         Montexe       MONTALVO GALLEGOS RICARDO       Teléfono       4401180453         Domisitio       CHALCAS, COL: CERRITO COLORADO, QUERETARO, QUERETARO, QUERETARO, QUERETARO, QUERETARO, QUERETARO, QUERETARO, QUERETARO, QUERETARO, QUERETARO, QUERETARO, QUERETARO, COLORADO, AUERETARO, QUERETARO, QUERETARO, QUERETARO, CONTONAL       Generor       Image: Montexe and Montexe and Montexe                                                                                                    | Periodo EN DATOS PERSONALES Nombre MONTALVO GALLEGOS Domicilio CHALCAS, COL. CERRIT ESCOLARIDAD No. de Control 18141731 ESCOLARIDAD DATOS DEL PROGRAMA Dependencia oficial TECNO Domicilio de la AV. TEC dependencia oficial TECNO Domicilio de la AV. TEC Idependencia oficial TECNO Nombre del programa                                                                                                    | RE-JUN X Año 202<br>RICARDO<br>TO COLORADO, QUERET<br>Carrera ING<br>DLÃ*GICO NACIONAL DE I<br>CONOLÃ*GICO S.N. ESQ.<br>QUERETARO, QUERETAR                                                                                              | ETARO, QUER®TARO                                                                                                    | Año       Teléfono       446118       Gen       H       X                                                                                                    | 10   |  |                                                                                                    |           | С |
| DATOS PERSONALES         Nembre MONTALVO GALLEGOS RUCARDO       Teléfono 4401180453         Domicilio       (1+ALCAS, COL. CERRITO COLORADO, QUERETARO, QUERETARO       Image: Colorado (1+x, x, m, m)         DECOLARIDAD       Image: Colorado (1+x, x, m)       Image: Colorado (1+x, x, m)       Image: Colorado (1+x, x, m)         DATOS DEL PROGRAMA       Image: Colorado (1+x, x, m)       Image: Colorado (1+x, x, m)       Image: Colorado (1+x, x, m)       Image: Colorado (1+x, m)       Image: Colorado (1+x, m)       Image                                                                                                    | DATOS PERSONALES         Nombre       MONTALVO GALLEGOS         Domicilio       CHALCAS, COL. CERRIT         ESCOLARIDAD         No. de Control       18141731         DATOS DEL PROGRAMA         Dependencia oficial       TECNO         Domicilio de la       AV. TEG         dependencia       76000,0         Titular de la dependencia       PLIEGO         Puesto       DIRECT         Nombre del programa       APOYO                                                                                                    | Carrera ING                                                                                                    | ETARO, QUERéTARO<br>IGENIERIA INDUSTRIAI<br>E MÉXICO, CAMPUS<br>Q. GRAL. MARIANO E                                                                                          | Teléfono     446118       Gen     H       L     Semestre       QUERÉTARO (CENTR                                                                                                    | 10   |  |                                                                                                    |           | С |
| Nomber       MONTALVO GALLEGOS RICARDO       14461180453         Domicilio       CHALCAS, COL CERRITO COLORADO, QUERETARO, QUERETARO       Genero:       1         Domicilio       CHALCAS, COL CERRITO COLORADO, QUERETARO       Genero:       1       X       M         ESCOLARIDAD       Inscritution       Genero:       H       X       M       C         Domicilio       18141731       Carrera       INGENIERIA INDUSTRIAL       Semestre       10         DATOS DEL PROGRAMA       Dependencia ficialia       TECNOLATOGO NACIONAL DE MA%aXICO, CAMPUS QUERA%aTARO (CENTRO).       Dependencia ficialia       TAV. TECNOLATORO NACIONAL DE MA%aXICO, CAMPUS QUERA%aTARO (CENTRO).       Dependencia ficialia       TAV. TECNOLATORO NACIONAL DE MA%aXICO, CAMPUS QUERA%aTARO (CENTRO).       Dependencia ficialia       PLIEGO DA+AZ MA-XIMO       Edependencia       PLIEGO DA+AZ MA-XIMO       Dependencia       PLIEGO DA+AZ MA-XIMO       Dependencia       Dependencia       PLIEGO DA+AZ MA-XIMO       Dependencia       Dependencia       Depe                                                                                                    | Nombre         MONTALVO GALLEGOS           Nombre         MONTALVO GALLEGOS           Domicilio         CHALCAS, COL. CERRIT           ESCOLARIDAD         No. de Control           No. de Control         18141731           DATOS DEL PROGRAMA         Dependencia oficial           Demicilio de la         AV. TEG           dependencia         76000, G           Titular de la dependencia         PLIECO           Puesto         DIRECT           Nombre del programa         APOYO                                                                                                    | Carrera ING                                                                                                    | ETARO, QUER®TARO<br>IGENIERIA INDUSTRIAI<br>E MÉXICO, CAMPUS<br>Q. GRAL. MARIANO E                                                                                          | L CENTRO (CENTR                                                                                                    | 10   |  |                                                                                                    |           | С |
| Domicilie       CHALCAS, COL. CERRITO COLORADO, QUERETARO, QUERATARO       Image: Coloradia Colorado Colorado Colora | Domicilio         CHALCAS, COL. CERRIT           ESCOLARIDAD         No. de Control         18141731           DATOS DEL PROGRAMA         Dependencia oficial         TECNO           Domicilio de la         AV. TEC           dependencia         76000, 0           Titular de la dependencia         PLIEGO           Puesto         DIRECT           Nombre del programa         APOYO                                                                                                    | Carrera ING                                                                                                    | ETARO, QUER®TARO<br>IGENIERIA INDUSTRIAI<br>E MÉXICO, CAMPUS<br>Q. GRAL. MARIANO E                                                                                          | Generation Generation Generatio Generation Generation Generation Generation Generation G | 10   |  |                                                                                                    |           | C |
| Domicilio       Children Colorado, delentino o colorado, delentino o colorado         ESCOLARIDAD       Image: Colorado, 18141731       Carrera       INGENIERIA INDUSTRIAL       Semestre       10         Dapardencia oficial       TECNOLA/GICO NACIONAL DE MÁ%AXICO, CAMPUS QUERA%ATARO (CENTRO).       Domicilio de la       N. TECNOLA/GICO S.N. ESQ. GRAL, MARIANO ESCOBEDO COL. CENTRO, C.P.         Dependencia oficial       TECNOLA/GICO S.N. ESQ. GRAL, MARIANO ESCOBEDO COL. CENTRO, C.P.         Tatular de la dependencia       AV. TECNOLA/GICO S.N. ESQ. GRAL, MARIANO ESCOBEDO COL. CENTRO, C.P.         Mentenimiento de la dependencia       PIECO AZZ MAXINO         Puesto       DIRECTOR         Nombre del programa       POYO ADMINISTRATIVO EN LA OFICINA DE SERVICIO SOCIAL         Too de programa       Desarrollo tecnológico e innovación         Desarrollo de sistemas y/o software       Desarrollo de sistemas y/o software         Opora la subidi       Desarrollo de sistemas y/o software         Cuidado del medio ambiente y desarrollo subernatelas       Distanaziones         Instructores de actividades culturales y deportivas       Programas de Contingencia         Obre (especifique):       Otro (especifique):       Otro (especifique):         - Ver bien para ver mejor       Otro (especifique):       Otro (especifique):                                                                                                    | Domicilio         CHALCAS, COL. CERKIT           ESCOLARIDAD         No. de Control         18141731           DATOS DEL PROGRAMA         Dependencia oficial         TECNO           Domicilio de la         AV. TEI           dependencia         76000, 0           Títular de la dependencia         PLIEGO           Puesto         DIRECT           Nombre del programa         APOYO                                                                                                    | Carrera ING                                                                                                    | IGENIERIA INDUSTRIAI<br>E MÉXICO, CAMPUS<br>Q. GRAL. MARIANO E                                                                                                    | L Semestre                                                                                                    | 10   |  |                                                                                                    |           |   |
| ESCOLARIDAD         No. de Contrei       18141731       Carrera       INGENIERIA INDUSTRIAL       Semestre       10         DATOS DEL PROGRAMA         Dependencia oficial       TECNOLÁrGICO NACIONAL DE MÁ%XICO, CAMPUS QUERÁ%ATARO (CENTRO).         Dominicio do la da dav. TECNOLÁrGICO NACIONAL DE MÁ%XICO, CAMPUS QUERÁ%ATARO (CENTRO).         Dominicio do la da dav. TECNOLÁRGICO NACIONAL DE MÁ%XICO, CAMPUS QUERÁ%ATARO (CENTRO).         Titular de la dependencia       PUESO DAAZ MÁXIMO         Puesto       DIRECTOR         Nombre del programa       Pecha termino         To de programa:       Fecha termino         To de programa:       Desarrolio tecnológico e innovación         Desarrolio de sistemas yo software       Optimización da programa de procesos         Cuidado del medio ambiente y desarrolio tecnológico e innovación       Desarrolio tecnológico e innovación         Desarrolio de sistemas yo software       Optimización yo mejora de procesos       Difinización para adultos         Apoyo a la saludi       Programas especiales gubernamentale       Programas de Contingencia       Dires (especifique):         - Vor bien para ver mejor       Unitosi de software do portivas       Dires (especifique):       Dires (especifique):         - Vor bien para ver mejor       Unitosi de software mejor       Dires (especifique):       Dires (especifique):       Di                                                                                                    | ESCOLARIDAD No. de Control 18141731 DATOS DEL PROGRAMA Dependencia oficial TECNO Dornicilio de la AV. TEl dependencia 76000, O Titular de la dependencia PLIEGO Puesto DIRECT Nombre del programa                                                                                                    | Carrera ING                                                                                                    | IGENIERIA INDUSTRIAI<br>E MÉXICO, CAMPUS<br>Q. GRAL. MARIANO E                                                                                                    | L Semestre                                                                                                    | 10   |  |                                                                                                    |           |   |
| ESCOLARIDAD         No. de Contrel       19141731       Carrera       INGENIERIA INDUSTRIAL       Semestre       10         DATOS DEL PROGRAMA         Dependencia oficial       AV. TECNOLA <sup>C</sup> GICO NACIONAL DE MA <sup>S</sup> MAXICO, CAMPUS QUERA <sup>S</sup> MATARO (CENTRO).         Dependencia oficial       AV. TECNOLA <sup>C</sup> GICO NACIONAL DE MA <sup>S</sup> MAXICO, CAMPUS QUERA <sup>S</sup> MATARO (CENTRO).         Tomicilio de la       AV. TECNOLA <sup>C</sup> GICO NACIONAL DE MA <sup>S</sup> MAXICO, CAMPUS QUERA <sup>S</sup> MATARO (CENTRO).         Tubiar de la dependencia       PLEGO DA <sup>A</sup> 2. MA <sup>S</sup> XIMO         Puesto       DIRECTOR         Nombre del programa       POYO ADMINISTRATIVO EN LA OFICINA DE SERVICIO SOCIAL         To de programa       Fecha termino         To de programa       Educación per atorito de esistemas yón software         Quedado del medio ambiente y desarrollo tecnológico e innovación       Desarrollo de sistemas yón software         Optimización de programas especiales gubernamentales       Educación para atultos         Atoricón de programas especiales gubernamentales       Programas de Contingencia         Instructores de actividades culturales y deportivas       Programas de Contingencia         Ver bien para ver mejor       Otros (especifique):         - Ver bien para ver mejor       Otros (especifique):                                                                                                    | ESCOLARIDAD         No. de Control       18141731         DATOS DEL PROGRAMA         Dependencia oficial       TECNO         Domicilio de la       AV. TEL         dependencia       76000, 0         Titular de la dependencia       PLIEGO         Puesto       DIRECT         Nombre del programa       APOYO                                                                                                    | Carrera ING                                                                                                    | IGENIERIA INDUSTRIAI<br>E MÉXICO, CAMPUS<br>Q. GRAL. MARIANO E                                                                                                    | L Semestre                                                                                                    | 10   |  |                                                                                                    |           |   |
| No. de Control       18141731       Carrera       INGENIERIA INDUSTRIAL       Semestre       10         DATOS DEL PROGRAMA       Dependencia oficial       TECNOLA'GICO NACIONAL DE MĂ%XICO, CAMPUS QUERĂ%TARO (CENTRO).         Domicilo de la       AV. TECNOLA'GICO NACIONAL DE MĂ%XICO, CAMPUS QUERĂ%TARO (CENTRO).         Domicilo de la       AV. TECNOLA'GICO NACIONAL DE MĂ%XICO, CAMPUS QUERĂ%TARO (CENTRO).         Domicilo de la       AV. TECNOLA'GICO NACIONAL DE MĂ%XICO, CAMPUS QUERĂ%TARO (CENTRO).         Domicilo de la       AV. TECNOLA'GICO NACIONAL DE MĂ%XICO, CAMPUS QUERĂ%TARO (CENTRO).         Nombre del programa       DIRECTOR         Pecha incio       Fecha termino         Tipo de programa:       Desarrolo tecnológico e innovación         Mantenimiento de equipo y/o instataciones       Desarrolo tecnológico e innovación         Desarrolo tecnológico e innovación       Desarrolo tecnológico e innovación         Deparative de actividades culturales y deportivas       Optimización y/o mejora de procesos         Cuidado del medio ambiente y desarrolo sustentable       Optimización y/o mejora de procesos         Instructores de actividades culturales y deportivas       Programas establecidos por el 100         Ourigramas establecidos por el 100       Otros (especifique):       Otros (especifique):         Ver bion para ver mejor       Otros (especifique):       Otros (especifique): <td>No. de Control     18141731       DATOS DEL PROGRAMA       Dependencia oficial     TECNO       Domicilio de la     AV. TEL       dependencia     76000, ()       Titular de la dependencia     PLIEGO       Puesto     DIRECT       Nombre del programa     APOYO</td> <td>Carrera ING<br/>DLĂ*GICO NACIONAL DE I<br/>ECNOLĂ*GICO S.N. ESQ.<br/>QUERéTARO, QUERéTAR</td> <td>IGENIERIA INDUSTRIA<br/>E MÉXICO, CAMPUS<br/>Q. GRAL. MARIANO E</td> <td>QUERÉTARO (CENTR</td> <th>10</th> <td></td> <td></td> <td></td> <td></td>                                                                             | No. de Control     18141731       DATOS DEL PROGRAMA       Dependencia oficial     TECNO       Domicilio de la     AV. TEL       dependencia     76000, ()       Titular de la dependencia     PLIEGO       Puesto     DIRECT       Nombre del programa     APOYO                                                                                                    | Carrera ING<br>DLĂ*GICO NACIONAL DE I<br>ECNOLĂ*GICO S.N. ESQ.<br>QUERéTARO, QUERéTAR                                                                                                    | IGENIERIA INDUSTRIA<br>E MÉXICO, CAMPUS<br>Q. GRAL. MARIANO E                                                                                                    | QUERÉTARO (CENTR                                                                                                    | 10   |  |                                                                                                    |           |   |
| DATOS DEL PROGRAMA Dependencia oficial TECNOLA'GICO NACIONAL DE MA%xXICO, CAMPUS QUERA%sTARO (CENTRO). Domicilio de la AV. TECNOLA'GICO S.N. ESQ. GRAL. MARIANO ESCOBEDO COL. CENTRO, C.P. dependencia 70000, QUERATARO, QUERATARO, QUERATARO TItular de la dependencia PLIEGO DA'AZ MA'XIMO Puesto DIRECTOR Nombre del programa APOYO ADMINISTRATIVO EN LA OFICINA DE SERVICIO SOCIAL  Fecha inicio Fecha inicio Fecha inicio Desarrollo tecnológico e innovación Antención a usuarios/clientes formulación de proyectos Attención a usuarios/clientes formulación de proyectos Cuidado del medio ambiente y deparrollo de sistemas y/o software Atención a usuarios/clientes formulación de proyectos Cuidado del medio ambiente y deparrollo de programas especiales gubernamentales Instructores de actividades culturales y deportivas X Programas establecidos por el ITO Otros (especifique): Otros (especifique): Plicardo                                                                                                    | DATOS DEL PROGRAMA Dependencia oficial TECNO Domicilio de la AV. TEl dependencia 76000, ( Titular de la dependencia PLIEGO Puesto DIRECT Nombre del programa                                                                                                    | DLĂ"GICO NACIONAL DE I<br>CONOLĂ"GICO S.N. ESQ.<br>QUERÉTARO, QUERÉTAR                                                                                                    | E MÉXICO, CAMPUS<br>Q. GRAL. MARIANO E                                                                                                    | QUERÉTARO (CENTR                                                                                                    |      |  |                                                                                                    |           |   |
| Datos DEL PROGRAMA         Bependencia oficial       TECNOLA'GICO NACIONAL DE MÅ%AXICO, CAMPUS QUERÅ%aTARO (CENTRO).         Domicilio de la       AV. TECNOLA'GICO S.N. ESQ. GRAL. MARIANO ESCOBEDO COL. CENTRO, C.P.         dependencia       76000, QUERATARO, QUERATARO         Titular de la dependencia       PLIEGO DA:AZ MÁ-XIMO         Puesto       DIRECTOR         Nombre del programa       APOYO ADMINISTRATIVO EN LA OFICINA DE SERVICIO SOCIAL         Titular os la dependencia       Desarrollo tecnológico e innovación         Desarrollo de sistemas y/o software       Optimización y/o mejora de procesos         Cuidado del medio ambiente y desarrollo sustentable       Desarrollo de sistemas y/o software         Optimización y/o megiona de programas estabelcidos por el INO       Apoyo a la siluda         Instructores de actividades culturales y deportivas       Apoyo a la salud         Aporeación de programas estabelcidos por el INO       Apoyo a la salud         Optimización y/o mejora de procesos       Educación para adultos         Apoyo a la instructores de actividades culturales y deportivas       Apoyo a la salud         Apoyo a la instructores de actividades culturales y deportivas       Apoyo a la salud         Apoyo a rea mejor       Oris (especifique):       Oris (especifique):         Oris (especifique):       Oris (especifique):       Oris (especifique):                                                                                                    | DATOS DEL PROGRAMA Dependencia oficial TECNO Domicilio de la AV. TE dependencia 76000,0 Titular de la dependencia PLIEGO Puesto DIRECT Nombre del programa                                                                                                    | DLĂ"GICO NACIONAL DE I<br>CNOLĂ"GICO S.N. ESQ.<br>QUERéTARO, QUERÉTAR                                                                                                    | e Mã‰XICO, CAMPUS<br>Q. GRAL. MARIANO E                                                                                                    | QUERÉTARO (CENTR                                                                                                    |      |  |                                                                                                    |           |   |
| Dependencia oficial       TECNOLÀ'GICO NACIONAL DE MĂ®XICO, CAMPUS QUERĂ®TARO (CENTRO).         Domicilio de la       AV. TECNOLÀ'GICO S.N. ESQ. GRAL. MARIANO ESCOBEDO COL. CENTRO, C.P.         Tógio0, QUERATARO, QUERATARO, QUERATARO       Figura de la dependencia         Puesto       DIRECTOR         Nombre del programa       APOYO ADMINISTRATIVO EN LA OFICINA DE SERVICIO SOCIAL         Nombre del programa       Fecha termino         Tipo de programa:       Fecha termino         Apoyo a la investigación       Desarrollo tecnológico e innovación         Manterimiento de equipo y/o instalaciones       Desarrollo de sistemas y/o software         Operación de programa sespeciales gubernamentales       Apoyo a la salud         Operación de programa sespeciales gubernamentales       Apoyo a la salud         Apoyo a la salued       Programa de contingencia         Atención a usuarios/clientes formulación de proyectos       Educación para adultos         Queración de programa sespeciales gubernamentales       Apoyo a la salud         Apoyo a la investigación       Desarrollo de contingencia         Apoyo a la salued       Apoyo a la salud         Opración de programa sespeciales gubernamentales       Apoyo a la salud         Apoyo a la salued       Apoyo a la salud         Programa sespeciales gubernamentales       Apoyo a (especifique):                                                                                                    | Dependencia oficial         TECNO           Domicilio de la         AV. TE           dependencia         76000, d           Titular de la dependencia         PLIEGO           Puesto         DIRECT           Nombre del programa         APOYO                                                                                                    | CLĂ"GICO NACIONAL DE I<br>CNOLĂ"GICO S.N. ESQ.<br>QUERÉTARO, QUERÉTAR                                                                                                    | E MÉXICO, CAMPUS<br>Q. GRAL. MARIANO E                                                                                                    | QUERÉTARO (CENTR                                                                                                    |      |  |                                                                                                    |           |   |
| Domicilio de la       AV. TECNOLÀ*GICO S.N. ESQ. GRAL. MARIANO ESCOBEDO COL. CENTRO, C.P.         dependencia       76000, QUERéTARO, QUERÉTARO         Titular de la dependencia       PLEGO DĂ-AZ MĂ-XIMO         Puesto       DIRECTOR         Nombre del programa       APOYO ADMINISTRATIVO EN LA OFICINA DE SERVICIO SOCIAL         Fecha inicio       Fecha termino         Tipo de programa       Fecha termino         Mantenimiento de equipo ylo instalaciones       Desarrollo tecnológico e innovación         APoyo a la investigación       Desarrollo tecnológico e innovación         Apención a usuarios/clientes formulación de proyectos       Optimización ylo mejora de procesos         Cuidado del medio ambiente y desarrollo sustentable       Educación para adultos         Apoyo a la investigación e programas especiales gubernamentales       Apoyo a la salud         Apoyo a la never mejor       Otros (especifique):         - Ver bien para ver mejor       Otros (especifique):                                                                                                    | Domicilio de la     AV. Tél       dependencia     76000, d       Titular de la dependencia     PLIEGO       Puesto     DIRECT       Nombre del programa     APOYO                                                                                                    | CNOLĂ"GICO S.N. ESQ.<br>QUERéTARO, QUERÉTAR                                                                                                    | Q. GRAL. MARIANO E                                                                                                    |                                                                                                    |      |  |                                                                                                    |           |   |
| dependencia       76000, QUERéTARO, QUERéTARO         Titular de la dependencia       PLIEGO DĂ-AZ MĂ-XIMO         Tutular de la dependencia       PLIEGO DĂ-AZ MĂ-XIMO         Puesto       DIRECTOR         Nombre del programa       APOYO ADMINISTRATIVO EN LA OFICINA DE SERVICIO SOCIAL         Fecha inicio       Fecha termino         Tito de programa:       Pesarrollo tecnológico e innovación         Apoyo a la investigación       Desarrollo tecnológico e innovación         Mantenimiento de equipo y/o instalaciones       Desarrollo tecnológico e innovación         Atención a usuarios/clientes formulación de proyectos       Desarrollo de sistemas y/o software         Optimización y/o mejora de lorosa       Apoyo a la investigación         Operación de programas especiales gubernamentales       Apoyo e a la subuld         Operación de programas especiales gubernamentales       Apoyo e a la subuld         Operación de programas especiales y deportivas       Apoyo e a la subuld         X Programas establecidos por el ITQ       Otros (especifique):         - Ver bien para ver mejor       Otros (especifique):         - Ver bien para ver mejor       Otros (especifique):                                                                                                    | dependencia 76000, d<br>Titular de la dependencia PLIEGC<br>Puesto DIRECT<br>Nombre del programa APOYO                                                                                                    | QUERÉTARO, QUERÉTAR                                                                                                    |                                                                                                    | SCOBEDO COL. CENTR                                                                                                    | C.P. |  |                                                                                                    |           |   |
| Titular de la dependencia       PLEGO DĂ+AZ MĂ-XIMO         Puesto       DIRECTOR         Nombre del programa       APOYO ADMINISTRATIVO EN LA OFICINA DE SERVICIO SOCIAL         Fecha inicio       Fecha termino         Tipo de programa:       Fecha termino         Apoyo a la investigación       Desarrollo tecnológico e innovación         Mantenimiento de equipo y/o instalaciones       Desarrollo tecnológico e innovación         Atencinica a usuarios/clientes formulación de proyectos       Optimización para adultos         Cuidado del medio ambiente y desarrollo sustentable       Optimización para adultos         Apoyo a la investigación e programas especiales gubernamentales       Apoyo a la salud         Programas establecidos por el ITQ       Otros (especifique):         - Ver bien para ver mejor       Otros (especifique):         - Ver bien para ver mejor       Dirtos consultancion                                                                                                    | Titular de la dependencia         PLIEGC           Puesto         DIRECT           Nombre del programa         APOYO                                                                                                    |                                                                                                    | ARO                                                                                                    |                                                                                                    |      |  |                                                                                                    |           |   |
| Puesto       DIRECTOR         Nombre del programa       APOYO ADMINISTRATIVO EN LA OFICINA DE SERVICIO SOCIAL         Fecha inicio                                                                                                    | Puesto DIRECI<br>Nombre del programa                                                                                                    | O DÕAZ MÕXIMO                                                                                                    |                                                                                                    |                                                                                                    |      |  |                                                                                                    |           |   |
| Nombre del programa       APOYO ADMINISTRATIVO EN LA OFICINA DE SERVICIO SOCIAL         Fecha inicio       Fecha termino         Tipo de programa:       Fecha termino         Apoyo a la investigación       Desarrollo tecnológico e innovación         Mantenimiento de equipo y/o instalaciones       Desarrollo tecnológico e innovación         Atención a usuarios/clientes formulación de proyectos       Desarrollo de sistemas y/o software         Cuidado del medio ambiente y desarrollo sustentable       Apoyo a la salud         Programas establecidos por el ITQ       Programas de Contingencia         X Programas ver mejor       Otros (especifique):         - Ver bien para ver mejor       Otros (especifique):                                                                                                    | Nombre del programa APOYO                                                                                                    | TOR                                                                                                    |                                                                                                    |                                                                                                    |      |  |                                                                                                    |           |   |
| Nombre de programa         Fecha inicio       Fecha termino         Fecha inicio       Fecha termino         Tipo de programa: <ul> <li>Apoyo a la investigación</li> <li>Mantenimiento de equipo y/o instalaciones</li> <li>Atención a usuarios/clientes formulación de proyectos</li> <li>Cuidado del medio ambiente y desarrollo sustentable</li> <li>Operación de programa especiales gubernamentales</li> <li>Apoyo a la salud</li> <li>Programas establecidos por el ITQ</li> <li>Ver bien para ver mejor</li> <li>Congrases</li> <li>Congrases</li> <li>Programa de Contingencia</li> <li>Atención ar ver mejor</li> <li>Congrases</li> <li>Congrases</li> <li>Redationa de contingencia</li> <li>Apoyo a la salud</li> <li>Programas establecidos por el ITQ</li> <li>Congrases</li> <li>Congrases<td>Nombre dei programa</td><td>ADMINISTRATIVO EN LA</td><td>LA OFICINA DE SERVI</td><td>ICIO SOCIAL</td><th></th><td></td><td></td><td></td><td></td></li></ul>                                                                                                    | Nombre dei programa                                                                                                    | ADMINISTRATIVO EN LA                                                                                                    | LA OFICINA DE SERVI                                                                                                    | ICIO SOCIAL                                                                                                    |      |  |                                                                                                    |           |   |
| Fecha inicio       Fecha termino         Tipo de programa: <ul> <li>Apoyo a la investigación</li> <li>Mantenimiento de equipo y/o instalaciones</li> <li>Atención a usuarios/clientes formulación de proyectos</li> <li>Cuidado del medio ambiente y desarrollo sustentable</li> <li>Operación de programas especiales gubernamentales</li> <li>Apoyo a la salud</li> <li>Programas establecidos por el ITQ</li> <li>- Ver bien para ver mejor</li> <li>Congrases</li> </ul> <ul> <li>Fecha termino</li> <li>Recordo</li> <li>Congrases</li> <li>Programas establecidos por el ITQ</li> <li>- Ver bien para ver mejor</li> <li>- Ver bien para ver mejor</li> <li>- Ver bien para ver mejor</li> <li>- Ver bien para ver mejor</li> <li>- Congrases</li> </ul> <ul> <li>- Ver bien para ver mejor</li> <li>- Ver bien para ver mejor</li> <li>- Ver bien para ver mejor</li> <li>- Ver bien para ver mejor</li> <li>- Ver bien para ver mejor</li> <li>- Ver bien para ver mejor</li> <li>- Ver bien para ver mejor</li> <li> Ver bien para ver mejor</li> <li></li></ul>                                                                                                    |                                                                                                    |                                                                                                    |                                                                                                    |                                                                                                    |      |  |                                                                                                    |           |   |
| Tipo de programa:         Apoyo a la investigación         Mantenimiento de equipo y/o instalaciones         Atención a usuarios/clientes formulación de proyectos         Cuidado del medio ambiente y desarrollo sustentable         Optimización y/o mejora de procesos         Educación por a la salud         Instructores de actividades culturales y deportivas         X       Programas establecidos por el ITQ         - Ver bien para ver mejor       Otros (especifique):                                                                                                    | Eacha inicio                                                                                                    |                                                                                                    | Fecha termino                                                                                                    |                                                                                                    |      |  |                                                                                                    |           |   |
| Tipo de programa:          Apoyo a la investigación       Desarrollo tecnológico e innovación         Mantenimiento de equipo y/o instalaciones       Desarrollo de sistemas y/o software         Atención a usuarios/clientes formulación de proyectos       Optimización y/o mejora de procesos         Cuidado del medio ambiente y desarrollo sustentable       Educación para adultos         Operación de programas especiales gubernamentales       Apoyo a la salud         Instructores de actividades culturales y deportivas       Programas de Contingencia         X       Programas establecidos por el ITQ         - Ver bien para ver mejor       Otros (especifique):         - Congrass       Programa de Contingencia                                                                                                    | recha micio                                                                                                    |                                                                                                    | recha termino                                                                                                    |                                                                                                    |      |  |                                                                                                    |           |   |
| Apoyo a la investigación     Desarrollo de conjógico e innovación       Mantenimiento de equipo y/o instalaciones     Desarrollo de sistemas y/o software       Atención a usuarios/clientes formulación de proyectos     Optimización y/o mejora de procesos       Cuidado del medio ambiente y desarrollo sustentable     Educación para adultos       Operación de programas especiales gubernamentales     Apoyo a la salud       Instructores de actividades culturales y deportivas     Programas de Contingencia       Y Programas establecidos por el ITQ     Otros (especifique):                                                                                                    | Tipo de programa:                                                                                                    |                                                                                                    |                                                                                                    |                                                                                                    |      |  |                                                                                                    |           |   |
| Mantenimiento de equipo y/o instalaciones       Desarrollo de sistemas y/o sottware         Atención a usuarios/clientes formulación de proyectos       Optimización y/o mejora de procesos         Cuidado del medio ambiente y desarrollo sustentable       Educación para adultos         Operación de programas especiales gubernamentales       Apoyo a la salud         Instructores de actividades culturales y deportivas       Programas de Contingencia         X Programas establecidos por el ITQ       Otros (especifique):         - Ver bien para ver mejor       Otros (especifique):                                                                                                    | Apoyo a la investigación                                                                                                    |                                                                                                    | Desarrollo tecnol                                                                                                    | lógico e innovación                                                                                                    |      |  |                                                                                                    |           |   |
| Attention a usualization de progetos       Optimización y/o mejora de procesos         Cuidado del medio ambiente y desarrollo sustentable       Educación para adultos         Operación de programas especiales gubernamentales       Apoyo a la salud         Instructores de actividades culturales y deportivas       Programas de Contingencia         X Programas establecidos por el ITQ       Otros (especifique):         - Ver bien para ver mejor       Otros (especifique):                                                                                                    | Mantenimiento de equipo y/o inst                                                                                                    | stalaciones                                                                                                    | Desarrollo de sist                                                                                                    | temas y/o software                                                                                                    | I    |  |                                                                                                    |           |   |
| Operación de programas especiales gubernamentales     Apoyo a la salud       Instructores de actividades culturales y deportivas     Programas de Contingencia       X Programas establecidos por el ITQ     Otros (especifique):       - Ver bien para ver mejor     Otros (especifique):                                                                                                    | Cuidado del medio ambiente y de                                                                                                    | lesarrollo sustentable                                                                                                    | Educación para a                                                                                                    | adultos                                                                                                    | ——   |  |                                                                                                    |           |   |
| Instructores de actividades culturales y deportivas     Programas de Contingencia       X     Programas establecidos por el ITQ       - Ver bien para ver mejor     Otros (especifique):                                                                                                    | Operación de programas especia                                                                                                    | ales gubernamentales                                                                                                    | Apoyo a la salud                                                                                                    |                                                                                                    |      |  |                                                                                                    |           |   |
| X     Programas establecidos por el ITQ     Otros (especifique):       - Ver bien para ver mejor     Otros (especifique):                                                                                                    | Instructores de actividades cultur                                                                                                    | rales y deportivas                                                                                                    | Programas de Co                                                                                                    | ontingencia                                                                                                    |      |  |                                                                                                    |           |   |
| - Ver bien para ver mejor                                                                                                    | X Programas establecidos por el IT                                                                                                    | TQ                                                                                                    | Otros (especifiqu                                                                                                    | ie):                                                                                                    |      |  |                                                                                                    |           |   |
| - Picarda                                                                                                    | - Ver bien para ver mejor                                                                                                    |                                                                                                    |                                                                                                    |                                                                                                    |      |  | 1000                                                                                                    |           |   |
|                                                                                                    | Congress                                                                                                    |                                                                                                    |                                                                                                    |                                                                                                    |      |  | and the second second s | - Ricardo |   |

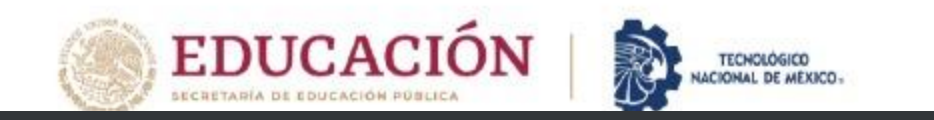

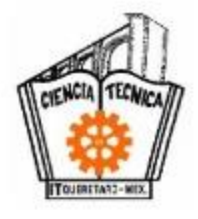

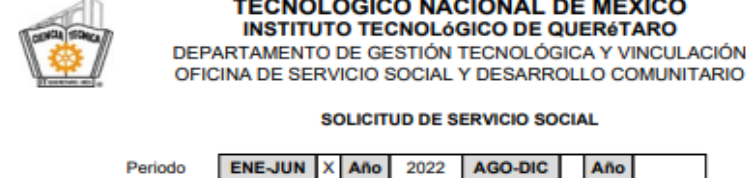

OFICINA DE SERVICIO SOCIAL Y DESARROLLO COMUNITARIO SOLICITUD DE SERVICIO SOCIAL

INGENIERIA INDUSTRIAL

Fecha termino

Semestre

10

TECNOLÓGICO NACIONAL DE MÉXICO INSTITUTO TECNOLÓGICO DE QUERÓTARO

| Periodo ENE-JUN X Año 2022 AGO-DIC Año | Periodo | ENE-JUN | х | Año | 2022 | AGO-DIC | Año |  |
|----------------------------------------|---------|---------|---|-----|------|---------|-----|--|

DATOS PERSONALES

| Nombre    | MONTALVO GALLEGOS RICARDO                            | Teléfon | 10 | 4 | 4611 | 8045 | 3 |
|-----------|------------------------------------------------------|---------|----|---|------|------|---|
| Demisilie | CHALCAS, COL. CERRITO COLORADO, QUERETARO, QUERETARO |         | [  |   | Ger  | ero  |   |
| Domicilio |                                                      |         | -[ | Ħ | х    | м    |   |

Carrera

ESCOLARIDAD

No. de Control

#### 18141731

#### DATOS DEL PROGRAMA

| Dependencia oficial       | TECNOLĂ"GICO NACIONAL DE MÉXICO, CAMPUS QUERÉTARO (CENTRO).        |
|---------------------------|--------------------------------------------------------------------|
| Domicilio de la           | AV. TECNOLĂ"GICO S.N. ESQ. GRAL. MARIANO ESCOBEDO COL. CENTRO, C.F |
| dependencia               | 76000, QUERÉTARO, QUERÉTARO                                        |
| Titular de la dependencia | PLIEGO DÕAZ MÕXIMO                                                 |
| Puesto                    | DIRECTOR                                                           |
| Nombre del programa       | APOYO ADMINISTRATIVO EN LA OFICINA DE SERVICIO SOCIAL              |

Fecha inicio

|   | o de programa.                                        | _ |                                     |
|---|-------------------------------------------------------|---|-------------------------------------|
|   | Apoyo a la investigación                              |   | Desarrollo tecnológico e innovación |
|   | Mantenimiento de equipo y/o instalaciones             |   | Desarrollo de sistemas y/o software |
|   | Atención a usuarios/clientes formulación de proyectos |   | Optimización y/o mejora de procesos |
|   | Cuidado del medio ambiente y desarrollo sustentable   |   | Educación para adultos              |
|   | Operación de programas especiales gubernamentales     |   | Apoyo a la salud                    |
|   | Instructores de actividades culturales y deportivas   |   | Programas de Contingencia           |
| х | Programas establecidos por el ITQ                     |   | Otros (especifique):                |
|   | <ul> <li>Ver bien para ver mejor</li> </ul>           |   |                                     |
|   | - Congreso                                            |   |                                     |
|   | - Concursos                                           |   |                                     |
|   | - Mini Baja                                           |   |                                     |
|   |                                                       | _ |                                     |

PARA USO EXCLUSIVO DE LA OFICINA DE SERVICIO SOCIA

MOTIVO

| ACEPTADO | SI |  | NO |  |
|----------|----|--|----|--|
|----------|----|--|----|--|

OBSERVACIONES

• Estos campos: se llenan automáticamente con los datos del sistema. Revisa que todo este correcto.

Los campos de fecha de inicio y fecha de término se dejan en blanco.

• Verifica que una vez impreso tengan los códigos de calidad

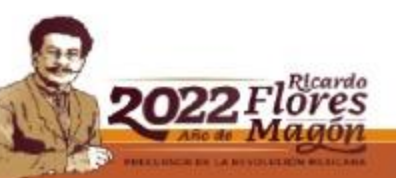

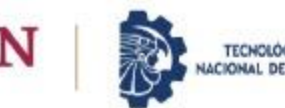

# Continua con el PLAN DE TRABAJO:

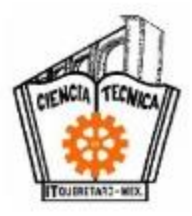

IT DE QUERÉTARO 607

🖉 Información Escolar - 📝 Servicios al Alumno - 📑 Tutorias - 🏶 SGI ٢

#### SELECCIONAR PROGRAMA

|                       | DATOS DEL PROGRAMA                                   |                                                                                                    |                                                     |  |  |  |  |  |  |  |
|-----------------------|------------------------------------------------------|----------------------------------------------------------------------------------------------------|-----------------------------------------------------|--|--|--|--|--|--|--|
| Dependencia           | VSTITUTO TECNOLÓGICO DE QUERÉTARO CAMPUS CENTRO      |                                                                                                    |                                                     |  |  |  |  |  |  |  |
| Programa              | POYO ADMINISTRATIVO EN LA OFICINA DE SERVICIO SOCIAL |                                                                                                    |                                                     |  |  |  |  |  |  |  |
| Actividades           | ATENCIÓN A LOS ALUMNOS CON DUDAS DE LOS TRÁMITES I   | ATENCIÓN A LOS ALUMNOS CON DUDAS DE LOS TRÁMITES DE SS ARCHIVO DIGITALIZACIÓN DE DOCUMENTOS APOYO EN GENERAL EN LA OFICINA |                                                     |  |  |  |  |  |  |  |
| Responsable           | BENHUMEA GUTIERREZ CLAUDIA GABRIELA                  | Puesto                                                                                                    | RESPONSABLE DIRECTO DEL PROGRAMA DE SERVICIO SOCIAL |  |  |  |  |  |  |  |
| Correo<br>Electrónico |                                                      | Horario del prestante                                                                                                    | VARIABLE                                            |  |  |  |  |  |  |  |

#### INSTRUCCIONES PARA LA SELECCIÓN DEL PROGRAMA

1. Descargar y guardar los siguientes documentos. Deberás seguir las instrucciones que se indican para cada documento.

|   | Documento                       | Descarga | Instrucciones                                                                                                    |
|---|---------------------------------|----------|----------------------------------------------------------------------------------------------------|
| - | Solicitud de Servicio<br>Social | Ŧ        |                                                                                                    |
|   | Plan de Trabajo                 | Ŧ        | <ol> <li>Llenar formato digitalmente.</li> <li>Imprimir documento.</li> <li>Llevar a la dependencia para que firme el responsable de la dependencia y el responsable del programa, deberán poner el sello correspondiente. Es muy importante<br/>poner cargo de ambos.</li> </ol> |

2. Para finalizar tu registro deberás entregar los 2 formatos anteriores (debidamente llenados, firmados y con los sellos correspondientes) en la oficina de Servicio Social.

3. El registro será procesado en un máximo de 5 días hábiles. Deberás entrar al SII en el menú de Servicios al Alumno -> Servicio Social donde se mostrarán nuevas instrucciones a seguir y verás el periodo en que realizarás el servicio social.

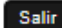

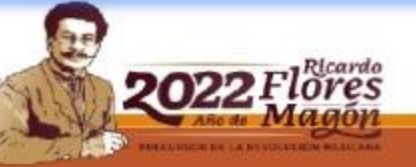

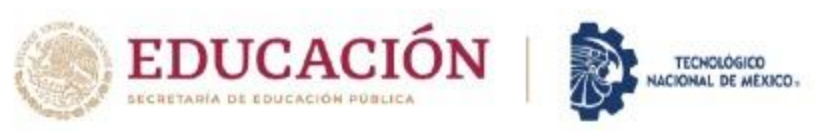

CL

### Solo debes seleccionar

157861129153N4286111081553321538129153N42861

| $\rightarrow$ | C A No es seg | uro   http://www.itq.edu.mx/planeacion/serv_social/index.html                            | 3                                 | * 🕈 |
|---------------|---------------|------------------------------------------------------------------------------------------|-----------------------------------|-----|
|               |               | Campus Centro                                                                            | DISTANCIA)                        |     |
|               |               | Teléfono: 2-27-44-00 Ext. 4702                                                           |                                   |     |
|               |               | E-mail: serviciosocial@mail.itq.edu.mx                                                   |                                   |     |
|               |               | * Convocatoria Enero - Junio 2021                                                        | TÍTULO Y<br>CÉDULA<br>PROFESIONAL |     |
|               |               | INFORMACIÓN PARA SOLICITUD Y PLATICA INFORMATIVA VIRTUAL                                 |                                   |     |
|               |               | <ul> <li>Registro de Solicitudes y Programas para el periodo Enero-junio 2021</li> </ul> | CALENDARIO                        |     |
| СК            |               | * Platica Informativa Virtual de Servicio Social Enero-junio 2021                        | DE                                |     |
|               |               |                                                                                          | ACTIVIDADES                       |     |
|               |               | FORMATOS                                                                                 |                                   |     |
|               |               | * Solicitud de Servicio Social                                                           |                                   |     |
|               |               | * Solicitud para Dependencias Externas<br>Carta Terminación                              | SEGURO DE                         |     |
|               |               | Plan de Trabajo                                                                          | ESCOLARES                         |     |
|               |               | evaluation bimestral                                                                     |                                   |     |
|               |               |                                                                                          |                                   |     |
|               |               |                                                                                          | Conoce el                         |     |
|               |               |                                                                                          |                                   |     |
|               |               |                                                                                          | 19.9                              |     |

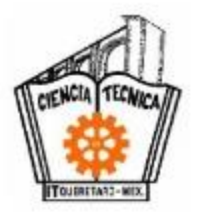

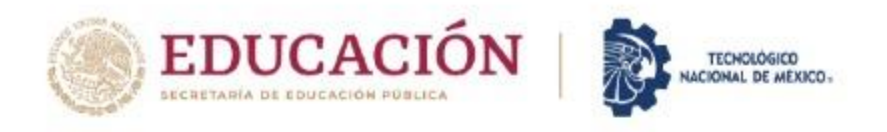

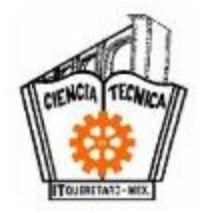

## PASO 6. PLAN DE TRABAJO

• Tanto en el SII, como en el pagina institucional <u>https://queretaro.tecnm.mx/informacion-general-2/</u>

encuentras el formato.

• Imprime el formato "<u>PLAN DE TRABAJO</u>"

- Acude a la dependencia seleccionada con el encargado del servicio social y solicita su apoyo para el llenado de este documento.
- El formato se llena de forma DIGITAL. (No se acepta si viene a mano)

Debes seleccionar el periodo en el que se va a realizar el SS.

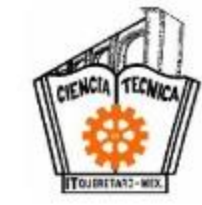

Ingresar los datos personales y académicos, nombre de la dependencia, nombre del programa, objetivo del programa y horario de SS. Importante: Debes ingresar la fecha de inicio y fecha termino. (Ejemplo: Fecha de inicio= 10 de Agosto 2022 Fecha de término= 10 de Febrero 2022)

| INSTITUTO TECNOLOGICO DE QUERETARO<br>DEPARTAMENTO DE GESTION TECNOLOGICA Y VINCULACION<br>OFICINA DE SERVICIO SOCIAL                                                                      |                                   |                   |                  |  |  |  |  |  |  |  |
|----------------------------------------------------------------------------------------------------|-----------------------------------|-------------------|------------------|--|--|--|--|--|--|--|
| Pe                                                                                                    | riodo ENE-JUN X ANO 2022          | AGO-DIC           |                  |  |  |  |  |  |  |  |
| Nombre:                                                                                                    | RICARDO MONTALVO GALLEGOS         | Carrera:          | ING. INDU STRIAL |  |  |  |  |  |  |  |
| Correo<br>Electrónico:                                                                                                    | L18141731@queretaro.tecnm.mx      | No. de Control:   | 18141731         |  |  |  |  |  |  |  |
| Dependencia: TECNOLÓGICO NACIONAL DE MÉXICO, CAMPUS QUERÉTARO (CENTRO).                                                                                                    |                                   |                   |                  |  |  |  |  |  |  |  |
| Programa: APOYO ADMINI STRATIVO EN LA OFICINA DE SERVICIO SOCIAL<br>Objetivo dei MEJORAR LA ATENCION A LOS USUARIOS Y CONTRIBUCION A LA OPTIMIZACION EN<br>Programa: EL SISTEMA EN GENERAL |                                   |                   |                  |  |  |  |  |  |  |  |
| 10 ENERO<br>Fecha Inicio: <u>2022</u> Fecha de termino: <u>10 JULIO 2022</u> Horario: <u>VARIABLE</u>                                                                                      |                                   |                   |                  |  |  |  |  |  |  |  |
|                                                                                                    | Detaile de activ                  | vidades           |                  |  |  |  |  |  |  |  |
| No.                                                                                                    | Descri                            | pción             |                  |  |  |  |  |  |  |  |
| 1 ATENCI                                                                                                    | ON A LOS ESTUDIANTES CON DUDAS DE | LOS TRAMITES DE S | ERVICIO SOCIAL.  |  |  |  |  |  |  |  |
| 2 ARCHIV                                                                                                    | 2 ARCHIVO                         |                   |                  |  |  |  |  |  |  |  |
| 3 DIGITALIZACION DE DOCUMENTOS.                                                                                                    |                                   |                   |                  |  |  |  |  |  |  |  |
| 4 APOYO EN LA OFICINA EN GENERAL.                                                                                                    |                                   |                   |                  |  |  |  |  |  |  |  |
| 5                                                                                                    |                                   |                   |                  |  |  |  |  |  |  |  |
| 7                                                                                                    |                                   |                   |                  |  |  |  |  |  |  |  |
| - ·                                                                                                    |                                   |                   |                  |  |  |  |  |  |  |  |
| 8                                                                                                    |                                   |                   | 1                |  |  |  |  |  |  |  |

TECNOLÓGICO NACIONAL DE MÉXICO

| Act |   |   |   |   |   |    |   |   |   |    |    | Serr | ana | 8  |    |    |    |    |    |    |    |    |    |    |
|-----|---|---|---|---|---|----|---|---|---|----|----|------|-----|----|----|----|----|----|----|----|----|----|----|----|
| 299 | 1 | 2 | 3 | 4 | 5 | Ĥ. | 7 | 8 | 9 | 10 | 11 | 12   | 13  | 14 | 15 | 16 | 17 | 18 | 19 | 20 | 21 | 22 | 23 | 24 |
| 1   |   |   |   |   |   |    |   |   |   |    |    |      |     |    |    |    |    |    |    |    |    |    |    |    |
| 2   |   |   |   |   |   |    |   |   |   |    |    |      |     |    |    |    |    |    |    |    |    |    |    |    |
| 3   |   |   |   |   |   |    |   |   |   |    |    |      |     |    |    |    |    |    |    |    |    |    |    |    |
| 4   |   |   |   |   |   |    |   |   |   |    |    |      |     |    |    |    |    |    |    |    |    |    |    |    |
| 5   |   |   |   |   |   |    |   |   |   |    |    |      |     |    |    |    |    |    |    |    |    |    |    |    |
| 6   |   |   |   |   |   |    |   |   |   |    |    |      |     |    |    |    |    |    |    |    |    |    |    |    |
| 7   |   |   |   |   |   |    |   |   |   |    |    |      |     |    |    |    |    |    |    |    |    |    |    |    |
| 8   |   |   |   |   |   |    |   |   |   |    |    |      |     |    |    |    |    |    |    |    |    |    |    |    |

Nota: Si requiere de más tiempo, anexar documento con cronograma

| ING FERNANDO ARAGON  | LIC CLAUDIA GABRIELA    | Sello del                 |
|----------------------|-------------------------|---------------------------|
| RIVERA               | BENHUMEA GUTIÉREZ       | Departamento de Gestión   |
| Jefe de Departamento | Responsable directo del | Tecnológica y Vinculación |
| ITO_VI_PO_002_05     | programa                | Ray 1                     |

TECNOLÓGICO NACIONAL DE MÉXICO INSTITUTO TECNOLÓGICO DE QUERÈTARO DEPARTAMENTO DE GESTION TECNOLOGICA Y VINCULACION OFICINA DE SERVICIO SOCIAL PLAN DE TRABAJO

| Pe                                                                                                    | eriodo ENE-JUN X ANO 2022                                                  | AGO-DIC ANO               |  |  |  |  |  |  |
|----------------------------------------------------------------------------------------------------|----------------------------------------------------------------------------|---------------------------|--|--|--|--|--|--|
| Nombre:                                                                                                    | RICARDO MONTALVO GALLEGOS                                                  | Carrera: ING. INDU STRIAL |  |  |  |  |  |  |
| Electrónico:                                                                                                    | L18141731@queretaro.tecnm.mx                                               | lo. de Control: 18141731  |  |  |  |  |  |  |
| Dependencia:                                                                                                    | TECNOLÓGICO NACIONAL DE MÉXICO, CAMP                                       | US QUERÉTARO (CENTRO).    |  |  |  |  |  |  |
| Programa: APOYO ADMINISTRATIVO EN LA OFICINA DE SERVICIO SOCIAL<br>Objetivo dei MEJORAR LA ATENCION A LOS USUARIOS Y CONTRIBUCION A LA OPTIMIZACION E<br>Programa: EL SISTEMA EN GENERAL |                                                                            |                           |  |  |  |  |  |  |
| 10 ENERO<br>Fecha Inicio: 2022 Fecha de termino: 10 JULIO 2022 Horario: VARIABLE                                                                                                    |                                                                            |                           |  |  |  |  |  |  |
|                                                                                                    | Detalle de actividade                                                      | 8                         |  |  |  |  |  |  |
| No.                                                                                                    | Descripción                                                                |                           |  |  |  |  |  |  |
| 1 ATENCI                                                                                                    | 1 ATENCION A LOS ESTUDIANTES CON DUDAS DE LOS TRAMITES DE SERVICIO SOCIAL. |                           |  |  |  |  |  |  |
| 2 ARCHIV                                                                                                    |                                                                            |                           |  |  |  |  |  |  |
| 3 DIGITAL                                                                                                    | LIZACION DE DOCUMENTOS.                                                    |                           |  |  |  |  |  |  |
| 4 APOYO                                                                                                    | EN LA OFIGINA EN GENERAL.                                                  |                           |  |  |  |  |  |  |

 Detaile de actividades

 No.
 Descripción

 1
 ATENCION A LOS ESTUDIANTES CON DUDAS DE LOS TRAMITES DE SERVICIO SOCIAL.

 2
 ARCHIVO

 3
 DIGITALIZACION DE DOCUMENTOS.

 4
 APOYO EN LA OFICINA EN GENERAL.

 5

 7

 8

 Cronograma de realización de actividades

 Acté

 Semanas

 4ct
 1
 2
 3
 4
 5
 16
 17
 18
 19
 20
 21
 22
 23
 24

 4ct
 1
 2
 3
 4
 6
 7
 8
 7
 18
 19
 20
 21
 22
 23
 24

 4ct
 1
 2
 3
 4
 5
 16
 17
 18
 19
 20
 21
 22
 23
 24

 4ct
 1
 2
 3
 4
 5
 16
 17
 18
 19
 20
 21
 22
 23
 24

 2</t

En esta parte, se enumeran las actividades que vas a realizar en el SS y a la par se refleja en un cronograma de 24 semanas, donde tendrás que sombrear o indicar con una "x", el tiempo de la realización de las actividades.

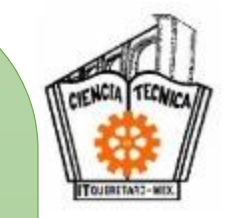

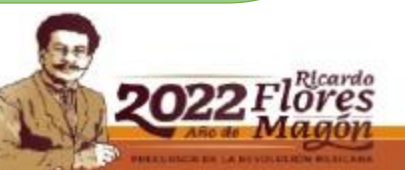

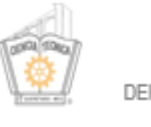

TECNOLÓGICO NACIONAL DE MÉXICO INSTITUTO TECNOLÓGICO DE QUERÉTARO DEPARTAMENTO DE GESTION TECNOLOGICA Y VINCULACION OFICINA DE SERVICIO SOCIAL PLAN DE TRABAJO

| Pe                        | riodo ENE-JUN X ANO 2022                                    | AGO-DIC         | ANO                  |
|---------------------------|-------------------------------------------------------------|-----------------|----------------------|
| Nombre:                   | RICARDO MONTALVO GALLEGO \$                                 | Carrera:        | ING. INDUSTRIAL      |
| Correo<br>Electrónico:    | L18141731@queretaro.tecnm.mx                                | No. de Control: | 18141731             |
| Dependencia:              | TECNOLÓGICO NACIONAL DE MÉXICO, CA                          | MPUS QUERÉTAR   | O (CENTRO).          |
| Programa:                 | APOYO ADMINISTRATIVO EN LA OFICINA D                        | E SERVICIO SOCI | AL                   |
| Objetivo del<br>Programa: | MEJORAR LA ATENCION A LOS USUARIOS<br>EL SISTEMA EN GENERAL | YCONTRIBUCION   | A LA OPTIMIZACION EN |
|                           |                                                             |                 |                      |
|                           | 10 ENERO                                                    |                 |                      |

Fecha Inicio: 2022 Fecha de termino: 10 JULIO 2022 Horario: VARIABLE

Detaile de actividades

| 11- | Decederal de                                                             |
|-----|--------------------------------------------------------------------------|
| NO. | Descripcion                                                              |
| 1   | ATENCION A LOS ESTUDIANTES CON DUDAS DE LOS TRAMITES DE SERVICIO SOCIAL. |
| 2   | ARCHIVO                                                                  |
| 3   | DIGITALIZACION DE DOCUMENTOS.                                            |
| 4   | APOYO EN LA OFICINA EN GENERAL.                                          |
| 5   |                                                                          |
| 6   |                                                                          |
| 7   |                                                                          |
| 9   |                                                                          |

Cronograma de realización de actividades

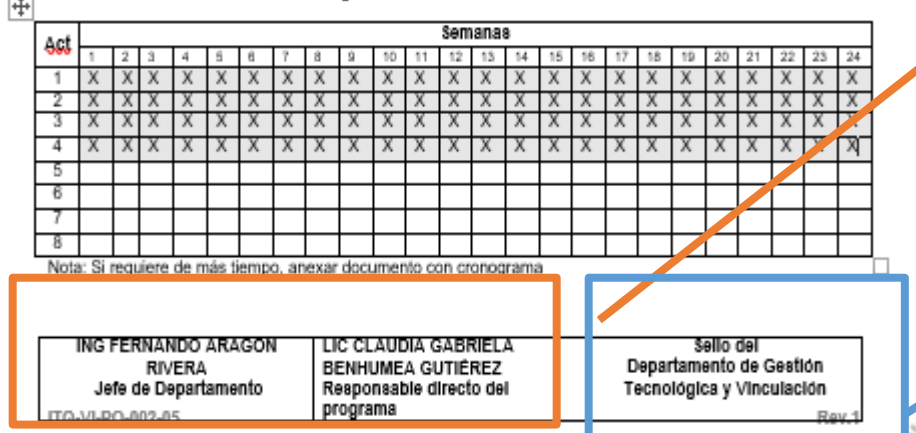

NOAS ELENIONC SEL

Toda la **información** es de manera **digital.** No olvides escribir el nombre completo y cargo de tu responsable de la dependencia y del programa. Junto con el sello de la dependencia.

A excepción de firmas y sellos que deberán venir de preferencia con pluma AZUL.

Una vez firmado y sellado por la dependencia pasar a la oficina de servicio social para el sello correspondiente

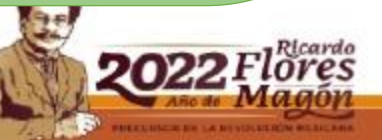

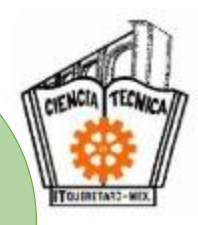

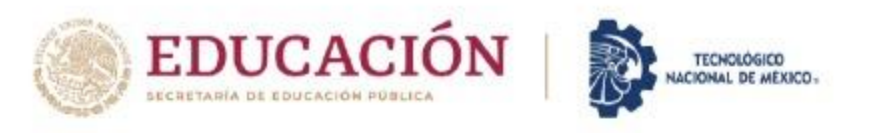

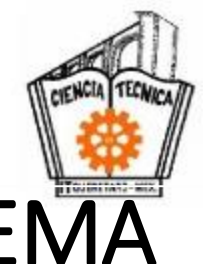

PASO 7: REGISTRO DEL SERVICIO SOCIAL EN EL SISTEMA

| MODO PRESENCIAL:                                                                       | MODO VIRTUAL:                                                                                        |
|----------------------------------------------------------------------------------------|----------------------------------------------------------------------------------------------------|
| • ENTREGAR EN LA OFICINA DE<br>SERVICIO SOCIAL EN ORIGINAL<br>PARA <b>SELLOS</b> , LOS | <ul> <li>ENTREGA A TRAVÉS DE UN<br/>CLASSROOM ( SE DARÁ<br/>INSTRUCCIONES POSTERIORMENTE)</li> </ul> |
| DOCUMENTOS:                                                                            | a) LA SOLICITUD DE SERVICIO<br>SOCIAL                                                                |
| a) LA SOLICITUD DE SERVICIO SOCIAL                                                     | b) EL PLAN DE TRABAJO                                                                                |
| b) EL PLAN DE TRABAJO                                                                  | EN LAS TAREAS ASIGNADAS DEL<br>CLASSROOM                                                             |

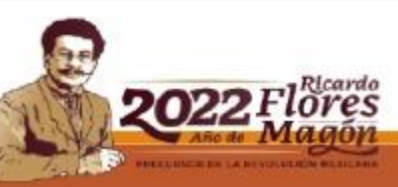

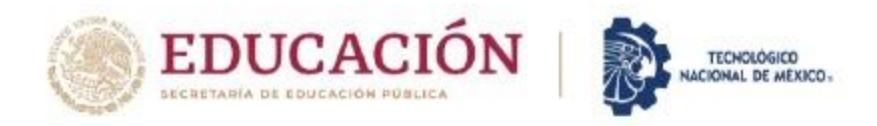

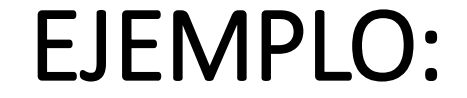

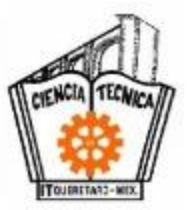

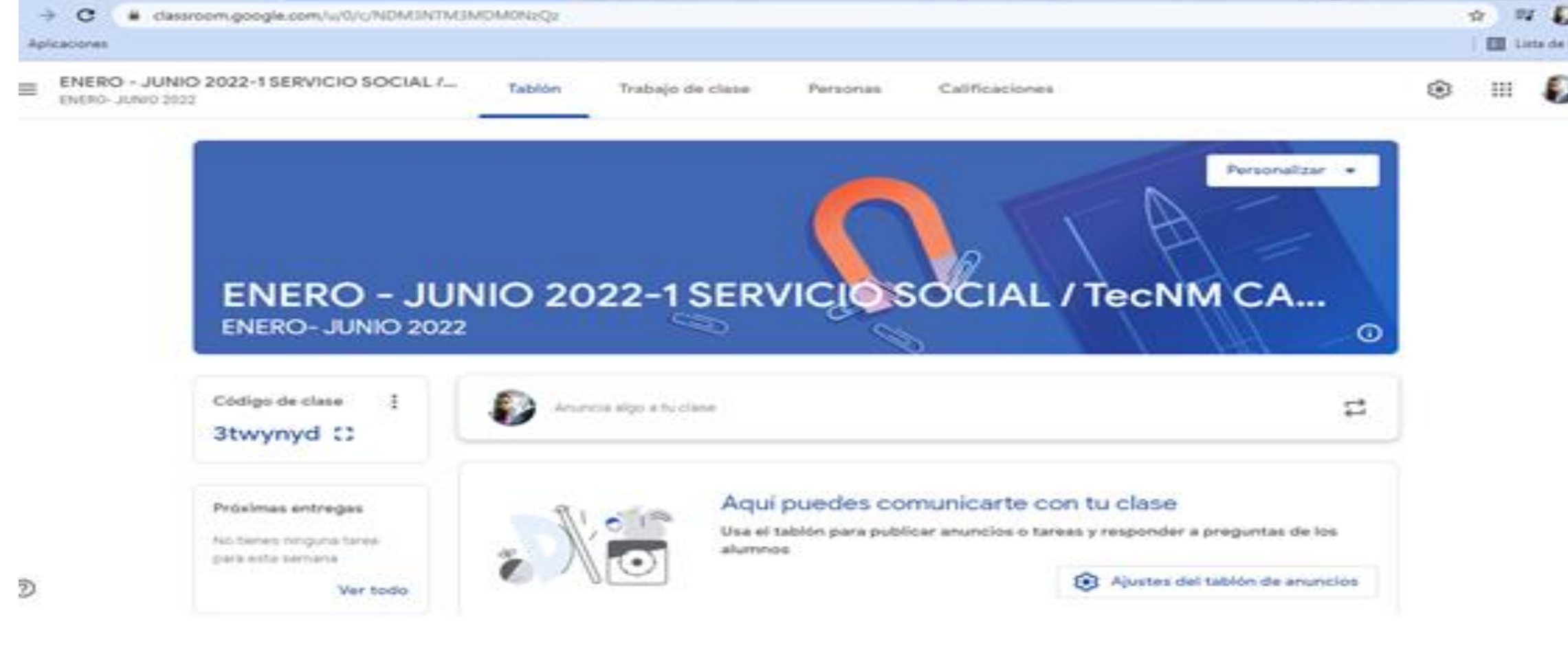

NACHERIES NACHERIES NACHERIES NACHERIES NACHERIES NACHERIES NACHERIES NACHERIES NACHERIES NACHERIES NACHERIES N

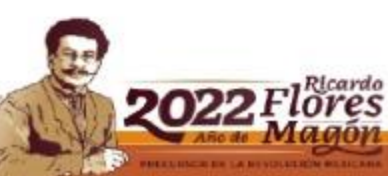

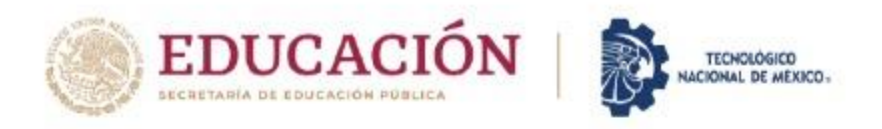

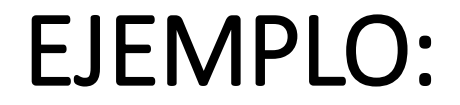

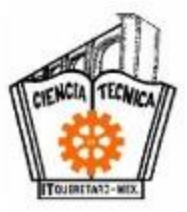

| ENERO - JUNIO 2022-1 SERVICIO SOC<br>ENERO- JUNIO 2022 | CIAL  | Tablón        | Trabajo de clase         | Personas      | Calificaciones | majo                     | 2/2 | ^ | ~ | × | 000<br>000<br>000 |
|--------------------------------------------------------|-------|---------------|--------------------------|---------------|----------------|--------------------------|-----|---|---|---|-------------------|
| +                                                      | Crear |               |                          | 📋 Google Cale | endar 🛆 Carpe  | eta de Drive de la clase |     |   |   |   |                   |
|                                                        | REPO  | ORTE BIMESTRA | AL DE EVALUACIÓN No. 2   |               |                | Publicado: 5 may         |     |   |   |   |                   |
|                                                        | REPC  | ORTE BIMESTRA | AL DE EVALUACIÓN No. 1   |               |                | Publicado: 8 mar         |     |   |   |   |                   |
| Ê                                                      | CART  | TA MOTIVO 202 | 22-1                     |               |                | Publicado: 8 feb         |     |   |   |   |                   |
| C                                                      | PRES  | ENTACIÓN DE   | LA PLÁTICA INFORMATI     |               |                | Publicado: 10 ene        |     |   |   |   |                   |
| Ê                                                      | CART  | TA PRESENTACI | IÓN Y CARTA COMPRO       |               |                | Publicado: 10 ene        |     |   |   |   |                   |
| Ē                                                      | SOLI  | CITUD DE SERV | /ICIO SOCIAL Y PLAN DE . |               | Última mo      | odificación: 10 ene 🚦    |     |   |   |   |                   |
| Ê                                                      | SOLI  | CITUD PARA DE | EPENDENCIAS EXTE 🗉       | 1             | Última mo      | dificación: 10 ene       |     |   |   |   |                   |
|                                                        |       |               |                          |               |                |                          |     |   |   |   |                   |

NY SOUTH STATES AND STATES STATES IN STATES AND STATES AND STATES

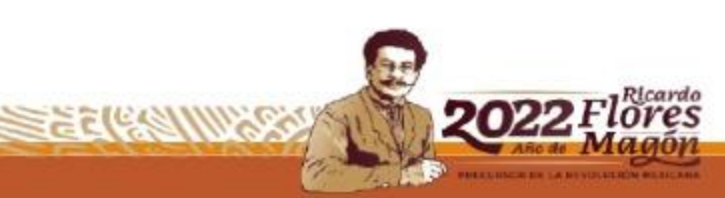

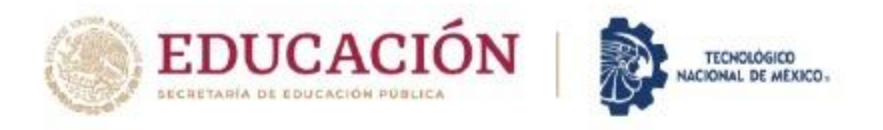

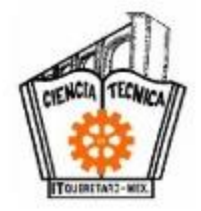

# PASO 8: CARTA DE PRESENTACIÓN Y DE COMPROMISO

- A. La oficina de servicio social registrará tu servicio social.
- B. Y encontrarás la siguiente carátula con información importante:

626/////29135//S726//20153

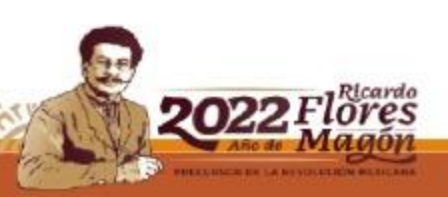

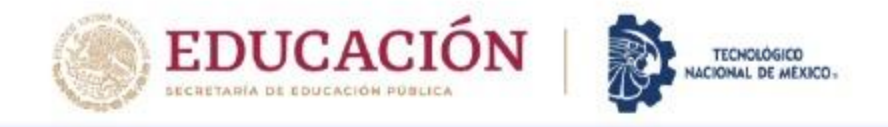

IT DE QUERÉTARO

67

### INFORMACIÓN IMPORTANTE DEL PROGRAMA REGISTRADO Información Escolar - Servicios al Alumno - Tutorias - \* SGI O ERVICIO SOCIAL

|                                                                               |                                                                                                    | SERVICIO                                  | SOCIAL                             |                     |                 |                                             |
|-------------------------------------------------------------------------------|----------------------------------------------------------------------------------------------------|-------------------------------------------|------------------------------------|---------------------|-----------------|---------------------------------------------|
|                                                                               |                                                                                                    | INFORMACIÓN E                             | DELALUMNO                          |                     |                 |                                             |
| Alumno                                                                        | 17141828                                                                                                    |                                           |                                    |                     |                 |                                             |
| Carrera                                                                       | ING. EN LOGÃSTICA                                                                                                    |                                           |                                    | Semestre            | 8               |                                             |
| Correo                                                                        | vivis.chavez@hotmail.com                                                                                                    |                                           |                                    | Teléfono            | 4422127734      |                                             |
| Domicilio                                                                     | RIVAPALACIO COL. LINDAVISTA, QUERE                                                                                                    | TARO, QUERéTARO                           |                                    | Sexo                | Femenino        |                                             |
|                                                                               |                                                                                                    | INFORMACIÓN DEL PRO                       | GRAMA REGISTRADO                   |                     |                 |                                             |
| Periodo                                                                       | ENE-JUN/2021                                                                                                    | Fechas                                    | 08 de febrero al 08 de agosto de 2 | 2021                |                 |                                             |
| Dependencia                                                                   | INSTITUTO TECNOLĂ*GICO DE QUERÀ                                                                                                    | A‰TARO CAMPUS CENTRO                      |                                    |                     |                 |                                             |
| Domicilio                                                                     | AV. TECNOLÃ"GICO S/N ESQ MARIANO                                                                                                    | ESCOBEDO COL. COL. CENTRO HIST.           | A"RICO, QUERîTARO, QUERî           | BTARO               |                 | Fecha de                                    |
| Titular                                                                       | CLAUDIA GABRIELA BENHUMEA GUTI                                                                                                    | ERREZ                                     |                                    |                     |                 | r centa ac                                  |
| Puesto                                                                        | RESPONSABLE DIRECTO DEL PROGR                                                                                                    | AMA DE SERVICIO SOCIAL                    |                                    |                     |                 | inicio v de                                 |
| Departamento                                                                  | GESTIĂ"N TECNOLĂ"GICA Y VINCULA                                                                                                    | DIÃTN                                     |                                    |                     |                 |                                             |
| Programa                                                                      | APOYO ADMINISTRATIVO EN LA OFICI                                                                                                    | NA DE SERVICIO SOCIAL                     |                                    |                     |                 | término                                     |
|                                                                               |                                                                                                    | REPOR                                     | TES                                |                     |                 |                                             |
|                                                                               | Número de Reporte                                                                                                    | Horas Hechas                              | Calificación                       | Fecha Inicio        | Fecha Fin       |                                             |
| No se encontraron re                                                          | eportes registrados.                                                                                                    |                                           |                                    |                     |                 |                                             |
|                                                                               |                                                                                                    |                                           |                                    |                     |                 | DESCARGA                                    |
|                                                                               |                                                                                                    | FORMA                                     | TOS                                |                     |                 | DESCANDA                                    |
| 1. Imprime dos o<br>2. Imprime dos o<br>3. Entrega la Car<br>4. Entregar amba | opias de la Carta Compromiso y fírmalas<br>opias de la Carta de Presentación<br>ta Compromiso y Carda de Presentación al tit<br>as conias e ventanilla de la oficina del Servicio<br>CARTA DE<br>PRESENTACIÓN | ular del en la dependencia donde realizas | el Servicio Social                 | CARTA<br>COMPROMISO | Activar Windows | LAS CARTAS<br>LO MÁS<br>PRONTO<br>POSIBLE!! |
|                                                                               |                                                                                                    |                                           |                                    |                     | -               |                                             |

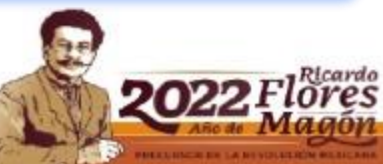

CERTINGL

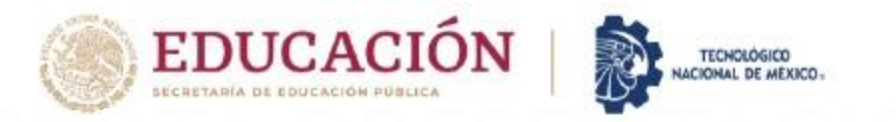

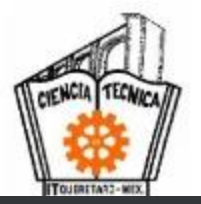

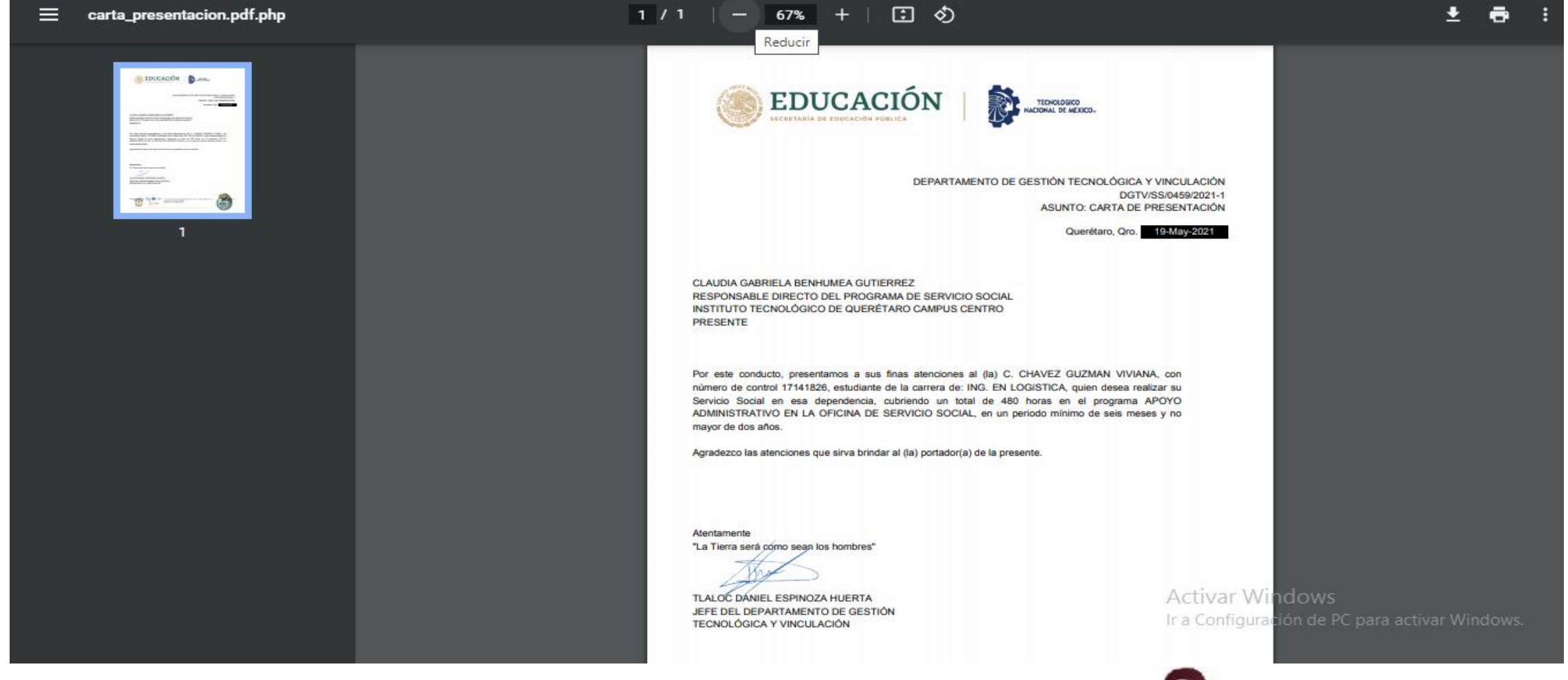

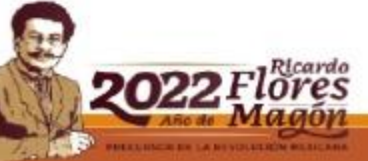

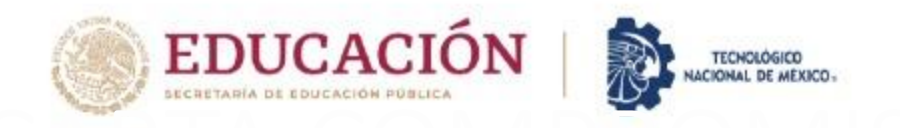

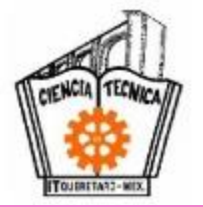

Q ☆ ⋽ ₽ ₽ :

#### C sii.itq.edu.mx/sistema/modulos/alu/servicio\_social/carta\_compromiso.pdf.php

| ≡ | carta_compromiso.pdf.php | 1 / 1   - 67% +   🗄 🕎                                                                                                    | <b>≛</b> | <b>e</b> : |      |
|---|--------------------------|----------------------------------------------------------------------------------------------------|----------|------------|------|
|   |                          | EDUCACIÓN PÚBLICA<br>SECRETARÍA DE EDUCACIÓN PÚBLICA                                                                                                    |          |            | ^    |
|   |                          | CARTA COMPROMISO                                                                                                    |          |            |      |
|   |                          | Con el fin de dar cumplimiento a lo establecido en la Ley Reglamentaria del Artículo 5° Constitucional relativo al<br>ejercicio de profesiones, el suscrito:<br>DATOS DEL ALUMNO                                                                                                    |          |            |      |
|   | 1                        | Nombre VIVIANA CHAVEZ GUZMAN                                                                                                    |          |            |      |
|   |                          | Carrera ING. EN LOGISTICA No. Control 17141826                                                                                                    |          |            |      |
|   |                          | Domicilio     RIVAPALACIO COL. LINDAVISTA, QUERETARO, QUERÈTARO     Semestre     8       Teléfono     4422127734                                                                                                    |          |            |      |
|   |                          | DATOS DE LA DEPENDENCIA                                                                                                    |          |            |      |
|   |                          | Nombre INSTITUTO TECNOLÓGICO DE QUERÉTARO CAMPUS CENTRO                                                                                                    |          |            |      |
|   |                          | Domicilio AV. TECNOLÓGICO S/N ESQ MARIANO ESCOBEDO COL. COL. CENTRO HISTÓRICO, QUERETARO, QUERETARO                                                                                                    |          |            |      |
|   |                          | Titular CLAUDIA GABRIELA BENHUMEA GUTIERREZ                                                                                                    |          |            | FIRM |
|   |                          | Fecha Inicio 08 DE FEBRERO DE 2021 Fecha Termino 08 DE AGOSTO DE 2021                                                                                                    |          |            |      |
|   |                          | Me comprometo a realizar el Servicio Social acatando el reglamento del Sistema Nacional de Institutos Tecnológicos<br>y llevario a cabo en el lugar y períodos manifestados así como participar con mis conocimientos e inicitativa en las<br>actividades que desempeñe, procurando dar una imagen positiva del Instituto Tecnológico en el Organismo o<br>Dependencia Oficial, de no hacerlo así, quedo enterado(a) de la cancelación respectiva, la cual procederá<br>automáticamente. |          |            | ALON |
|   |                          | En la ciudad de Querétaro, Qro., a los 19 días del mes de mayo del año 2021.                                                                                                    |          |            |      |
|   |                          | CONFORMIDAD Activar Windows                                                                                                    |          |            |      |
|   |                          | Ir a Configuración de PC para a                                                                                                    |          |            |      |
|   |                          | VIVIANA CHAVEZ GUZMAN                                                                                                    |          |            | -    |

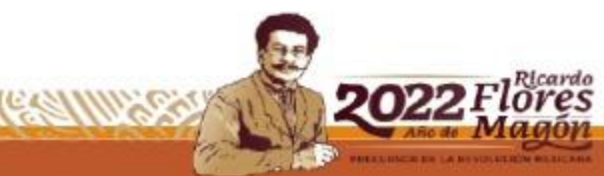

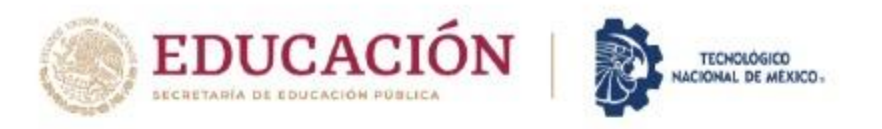

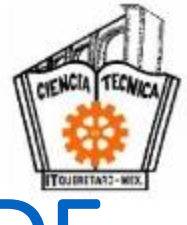

### PASO 8: <u>CARTA DE PRESENTACIÓN Y CARTA DE</u> <u>COMPROMISO</u>

### Imprime y revisa la información de la CARTA DE PRESENTACIÓN Y LA CARTA COMPROMISO, entrégalas en la dependencia y que te sellen de recibido, ya que estén con el sello de recibido, entrégalas en la oficina de servicio social (PARA EL SELLO DE SS ) y en classroom para que se integren en tu expediente.

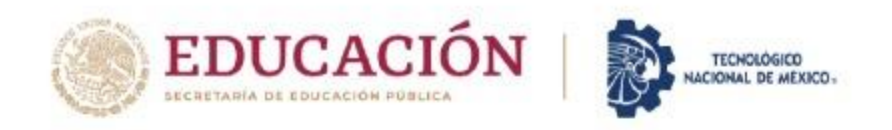

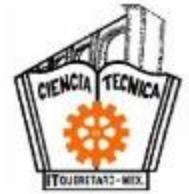

## FORMATO DE EVALUACIÓN BIMESTRAL DEL SS

Después de que ya estas inscrito en un programa de SS, deben pasar 2 meses y debes reportar, mediante un formato con una rúbrica, como ha sido tu desempeño ese bimestre. Recuerda que debes tener tres reportes bimestrales como mínimo en estos 6 meses.

1626/11/1/291355/50/1/202

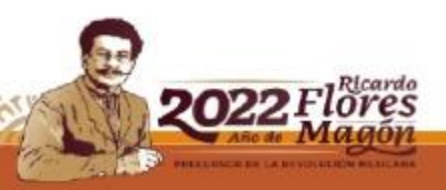

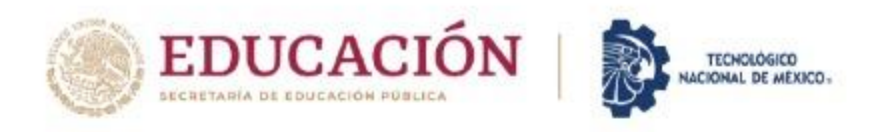

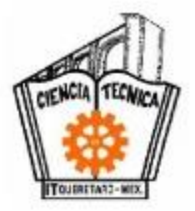

### PASO 9: PROCEDIMIENTO PARA ENTREGAR EL FORMATO DE EVALUACIÓN BIMESTRAL DE SERVICIO SOCIAL

- Lo entregaras cada dos meses a partir de la fecha de inicio que esta en la carta compromiso.
- Descarga el reporte de evaluación bimestral de la página del ITQ: https://queretaro.tecnm.mx/informacion-general-2/
- Todos los campos se llenan de forma DIGITAL

Una vez firmado y sellado por el responsable del servicio social lo entregas en la oficina de servicio social, recuerda llevar una copia para que te sellen de recibido.

**NOTA:** Cuentas con **10 días hábiles para su entrega**. Dependiendo del día de entrega será la calificación. Después de10 días posteriores a la fecha de entrega se **cancela el bimestre**.

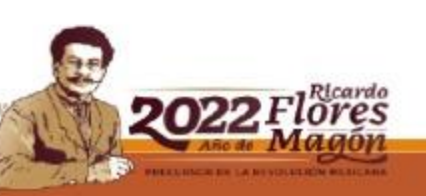

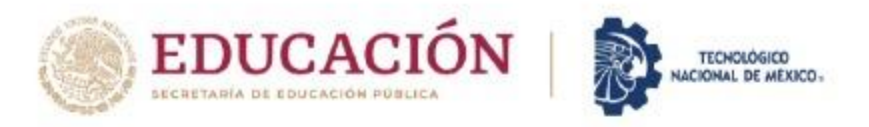

Eie

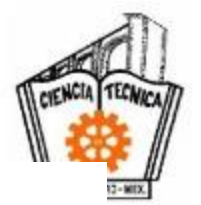

### TECNOLÓGICO NACIONAL DE MÉXICO IN STITUTO TECNOLOGICO DE QUERETARO FORMATO DE EVALUACIÓN BIMESTRAL DEL SERVICIO SOCIAL

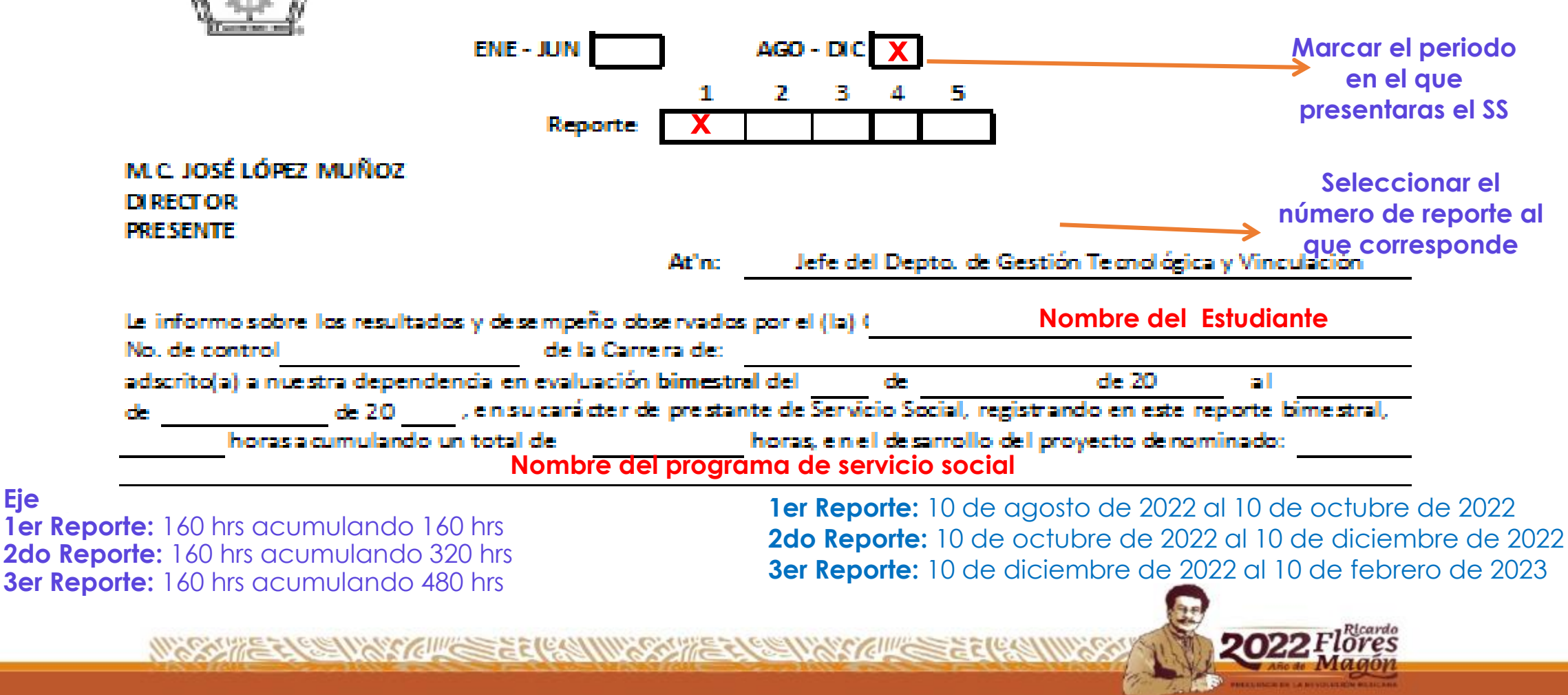

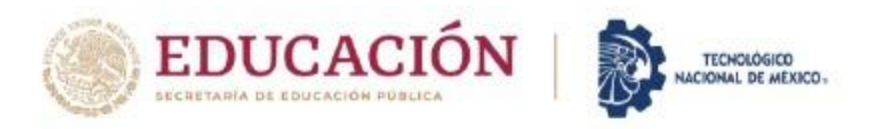

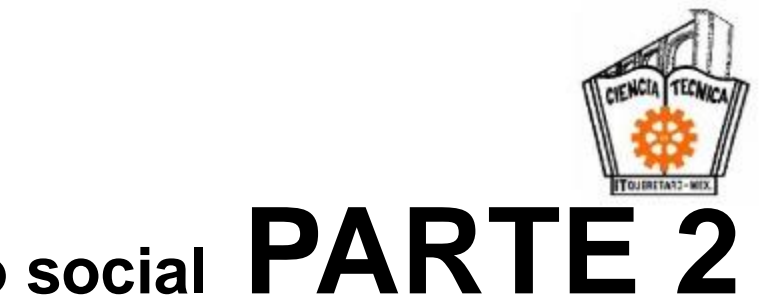

### Formato de evaluación bimestral del servicio social PARTE 2

|    |                                                      |                  | _               | _                  |                  | _                |                    |                      |                 |                 | _      |        |        |           |              |           |          |
|----|------------------------------------------------------|------------------|-----------------|--------------------|------------------|------------------|--------------------|----------------------|-----------------|-----------------|--------|--------|--------|-----------|--------------|-----------|----------|
| 13 |                                                      |                  |                 |                    |                  |                  |                    |                      | At'n:           | Jefe            | del D  | epto   | . de ( | Gestión   | Tecnológic   | a y Vin   | culación |
| 14 |                                                      |                  |                 |                    |                  |                  |                    |                      |                 |                 |        |        |        |           |              |           |          |
| 15 | Le infor                                             | mo s             | obre            | los r              | esult            | ados             | s y des            | empe                 | ño obse         | ervad           | os po  |        | Olver  | ra Rosal  | es Brayant   | Emma      | nuel     |
| 16 | lo. de co                                            | ontro            |                 | 1859               | 0456             | 5                | de la              | a Carre              | ra de:          |                 |        |        | Ing    | eniería   | Industrial   |           |          |
| 17 | adscrite                                             | o(a) a           | nue             | estra (            | depe             | nder             | ncia er            | n evalu              | ación l         | bimes           | 10     | de     | M      | larzo     | de 2022      | al        | 10       |
| 18 | de N                                                 | Mayo             |                 | de 20              | 22               | , en             | su car             | ácter                | de pres         | tante           | de S   | ervio  | io So  | cial, reg | istrando e   | n este    | reporte  |
| 19 | 160                                                  | hora             | as ac           | umul               | ando             | o un t           | totald             | 3                    | 20              | hora            | s, en  | elde   | esarr  | ollo del  | proyecto d   | enom      |          |
| 20 |                                                      |                  |                 | 4                  | \poy             | o ac             | Imini              | strati               | vo en           | la of           | icin   | a de   | sen    | icio so   | cial         |           |          |
| 21 |                                                      |                  |                 |                    |                  |                  |                    |                      |                 |                 |        |        |        |           |              |           |          |
| 22 | E                                                    | valua            | ació            | n:                 | E                | in qu            | é med              | lida el              | presta          | dor de          | el Ser | rvicio | Soci   | al cump   | le con lo si | guient    | e:       |
| 23 |                                                      |                  |                 |                    | Crit             | terio            | s a eva            | luar                 |                 |                 |        |        | -e.    | Value     | TOT East     | iša do do | ,        |
| 24 |                                                      | 1. As            | iste j          | puntua             | Imen             | te a re          | ealizar            | sus act              | ividades        | ;               |        |        |        | 5         |              | 5         |          |
| 25 | 1                                                    | 2. Tr            | abajo           | o en ec            | quipo            | y se a           | adapta             | a nueva              | s situa         | iones           |        |        |        | 10        |              | 10        |          |
| 26 | E.                                                   | 3. Cu<br>tiem    | umple<br>pole:  | e corre<br>stipula | ectarr<br>do, al | nente<br>Icanza  | las act<br>ando lo | ividade<br>os objet  | s encon<br>ivos | nenda           | las el | lel    | 1      | 10        |              | 10        |          |
| 27 | let progr                                            | 4. Or<br>supe    | gani:<br>rvisi  | za su ti<br>ón est | iempo<br>recha   | oytra<br>a       | ibaja si           | n neces              | idad de         | una             |        |        |        | 10        |              | 10        |          |
| 28 | - alde                                               | prob<br>Serv     | lemá<br>icio :  | atica qu<br>Social | Je se            | prete            | ende di            | sminuir              | o elimir        | a ia<br>har cor | el     |        |        | 5         |              | 5         |          |
| 29 | el respo                                             | 6. Re<br>prog    | ealiza<br>Irama | a suger<br>a o pro | rencia<br>yecto  | as per<br>o en e | sonale<br>I que p  | s para l<br>articipo | penefici        | oome            | jora   | del    |        | 5         |              | 5         |          |
| 30 | 8                                                    | 7. 11            | enen            | niciaus            | /a pai           | a ayu            | uaren              | ias acu              | viuaues         |                 |        |        |        | 10        |              | 10        |          |
| 31 | 1 8                                                  | 8. M             | uesti           | ra espi            | ritu d           | e serv           | vicio              |                      |                 |                 |        |        |        | 10        |              | 10        |          |
| 32 | l i                                                  | 9. M             | ostro           | o resp             | onsar            | nbilida          | ad y co            | promis               | o con si        | i servi         | cio se | ocial  |        | 10        |              | 10        |          |
| 33 | <b>–</b>                                             | 10. R            | ealiz           | ó un tr            | abajo            | ) inno           | vador              | en su ái             | ea de d         | esemp           | eño    |        |        | 5         |              | 5         |          |
| 34 |                                                      | 11. Es           | s ded           | licado             | y pro-           | activo           | o en los           | s trabajo            | os enco         | mend            | ados   |        |        | 10        |              | 10        |          |
| 35 |                                                      |                  |                 | 12.                | Sum              | na de            | e crite            | erios                | a eval          | uar             |        |        |        |           |              | 90        |          |
| 36 | errado de<br>ción por el<br>oficina de<br>o social y | andlo<br>in Into | ga e            | n tier             | npo              | y fo             | rma lo             | os repi              | ortes e         | e info          | rme    | 5 50   |        | 10        |              | 10        |          |
| 37 | Parall<br>evalues<br>lefe de<br>servici              | desi             |                 |                    |                  | Cal              | ifica              | ción                 | Final           |                 |        |        |        |           | 100          |           |          |

Este apartado deberá ser calificado por el responsable del programa, de **manera digital.** 

Este apartado se llena en **la Oficina de SS**, al entregar tu reporte.

Ano de

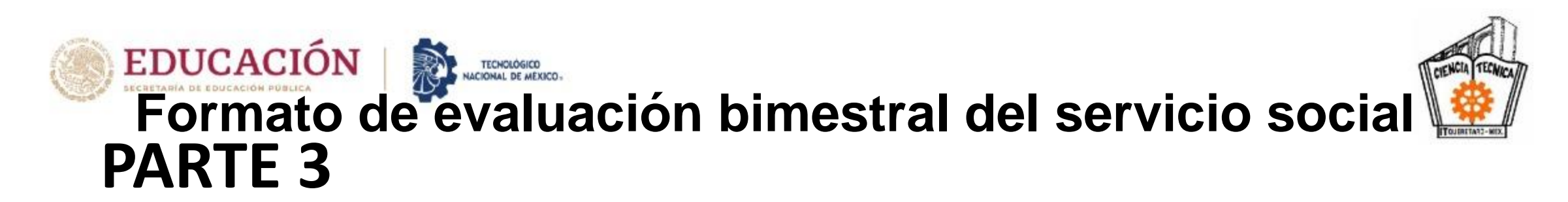

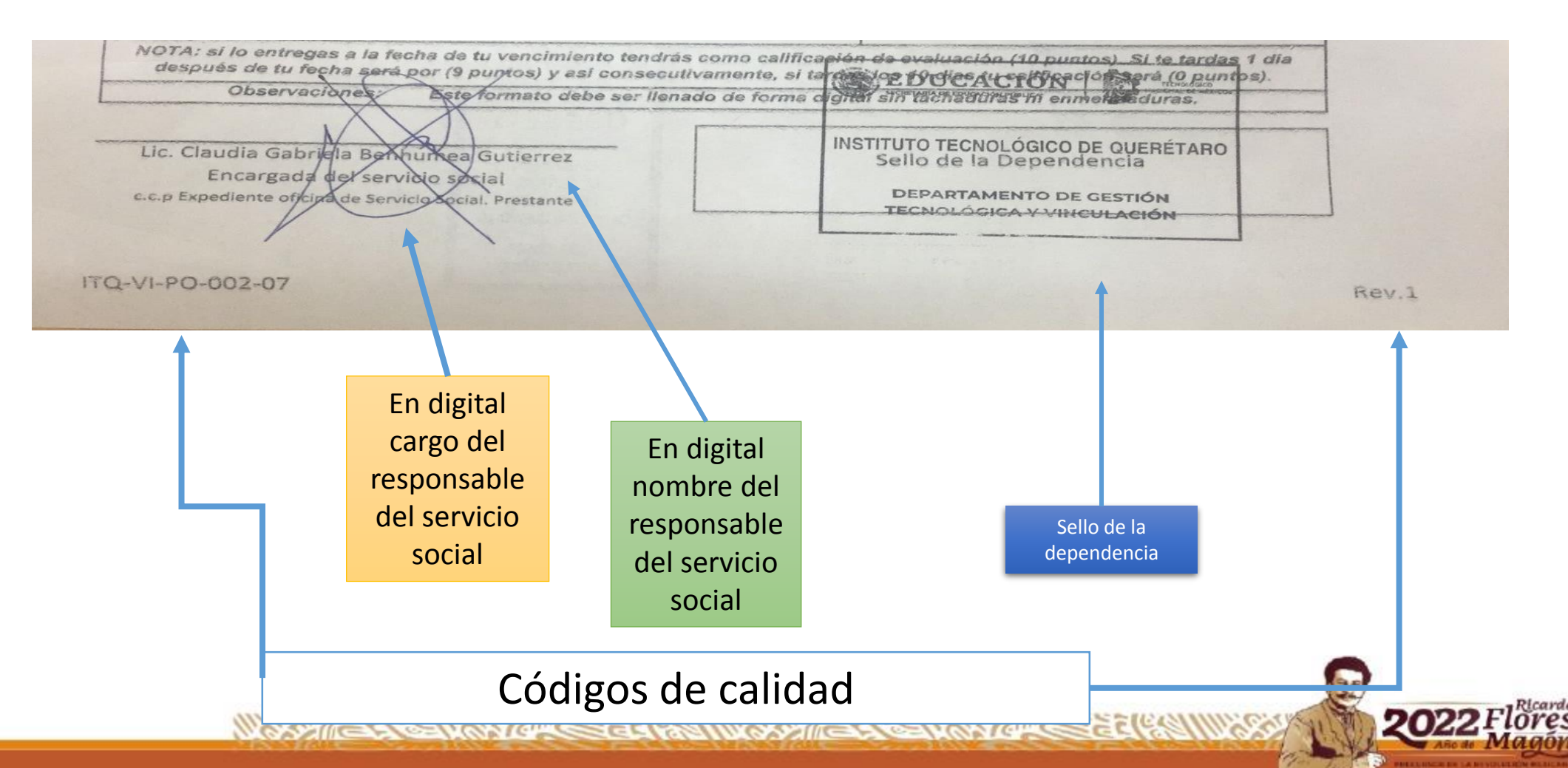

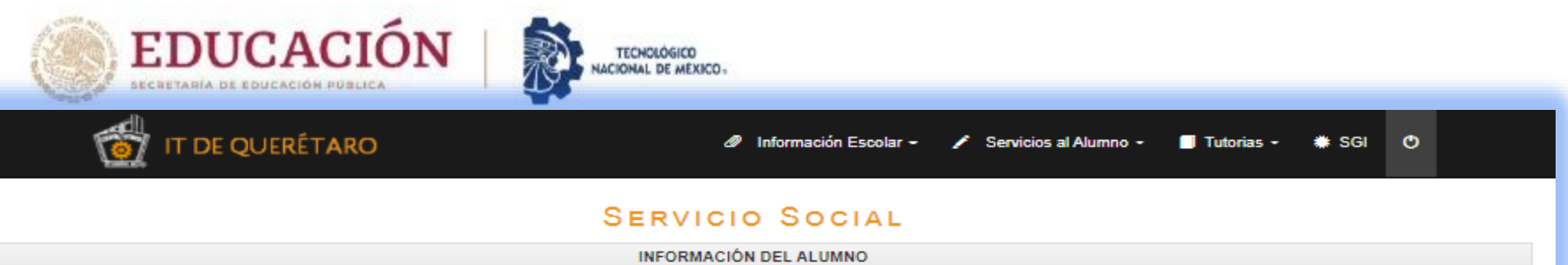

|                                                                           |                                                                                                    | INFORMACION DI                                                                        | ELALUMNO                                                     |                                                          |                                                  |
|---------------------------------------------------------------------------|----------------------------------------------------------------------------------------------------|---------------------------------------------------------------------------------------|--------------------------------------------------------------|----------------------------------------------------------|--------------------------------------------------|
| Alumno                                                                    | CHAVEZ GUZMAN VIVIANA                                                                                                    |                                                                                       |                                                              | No. de Control                                           | 17141826                                         |
| Carrera                                                                   | ING. EN LOGÃSTICA                                                                                                    |                                                                                       |                                                              | Semestre                                                 | 8                                                |
| Correo                                                                    | vivis.chavez@hotmail.com                                                                                                    |                                                                                       |                                                              | Teléfono                                                 | 4422127734                                       |
| Domicilio                                                                 | RIVAPALACIO COL. LINDAVISTA, QUERE                                                                                                    | TARO, QUERéTARO                                                                       |                                                              | Sexo                                                     | Femenino                                         |
|                                                                           |                                                                                                    |                                                                                       |                                                              |                                                          |                                                  |
|                                                                           |                                                                                                    | INFORMACIÓN DEL PROG                                                                  | RAMA REGISTRADO                                              |                                                          |                                                  |
| Periodo                                                                   | ENE-JUN/2021                                                                                                    | Fechas                                                                                | 08 de febrero al 08 de agosto de 20:                         | 21                                                       |                                                  |
| Dependencia                                                               | INSTITUTO TECNOLÃ"GICO DE QUERÁ                                                                                                    | 1%TARO CAMPUS CENTRO                                                                  |                                                              |                                                          |                                                  |
| Domicilio                                                                 | AV. TECNOLÃ"GICO S/N ESQ MARIANO                                                                                                    | ESCOBEDO COL. COL. CENTRO HISTÃ                                                       | RICO, QUERîTARO, QUERîT                                      | ARO                                                      |                                                  |
| Titular                                                                   | CLAUDIA GABRIELA BENHUMEA GUTIE                                                                                                    | ERREZ                                                                                 |                                                              |                                                          |                                                  |
| Puesto                                                                    | RESPONSABLE DIRECTO DEL PROGR                                                                                                    | AMA DE SERVICIO SOCIAL                                                                |                                                              |                                                          |                                                  |
| Departamento                                                              | GESTIÃ"N TECNOLÃ"GICA Y VINCULAC                                                                                                    | DIÃ"N                                                                                 |                                                              |                                                          |                                                  |
| Programa                                                                  | APOYO ADMINISTRATIVO EN LA OFICI                                                                                                    | NA DE SERVICIO SOCIAL                                                                 |                                                              |                                                          |                                                  |
|                                                                           |                                                                                                    |                                                                                       |                                                              |                                                          |                                                  |
|                                                                           |                                                                                                    | REPORT                                                                                | ES                                                           |                                                          |                                                  |
|                                                                           | Número de Reporte                                                                                                    | REPORT<br>Horas Hechas                                                                | E S<br>Calificación                                          | Fecha Inicio                                             | Fecha Fin                                        |
|                                                                           | Número de Reporte<br>1                                                                                                    | REPORT<br>Horas Hechas<br>160                                                         | ES<br>Calificación                                           | Fecha Inicio<br>2021/02/08                               | Fecha Fin<br>2021/04/08                          |
| F                                                                         | Número de Reporte<br>1<br>Horas acumuladas                                                                                                    | REPORT<br>Horas Hechas<br>160<br>160                                                  | ES<br>Calificación<br>Prom                                   | Fecha Inicio<br>2021/02/08<br>edio                       | Fecha Fin<br>2021/04/08<br>100                   |
|                                                                           | Número de Reporte<br>1<br>Horas acumuladas                                                                                                    | REPORT<br>Horas Hechas<br>180<br>180                                                  | ES<br>Calificación<br>Prom                                   | Fecha Inicio<br>2021/02/08<br>edio                       | Fecha Fin<br>2021/04/08<br>100                   |
|                                                                           | Número de Reporte<br>1<br>Horas acumuladas                                                                                                    | REPORT<br>Horas Hechas<br>180<br>180<br>FORMAT                                        | ES<br>Calificación<br>Prom                                   | Fecha Inicio<br>2021/02/08<br>edio                       | Fecha Fin<br>2021/04/08<br>100                   |
| 1. Imprime dos d<br>2. Imprime dos<br>3. Entrega la Ca<br>4. Entregar amb | Número de Reporte<br>1<br>Horas acumuladas<br>copias de la Carta Compromiso y fírmalas<br>copias de la Carta de Presentación<br>arta Compromiso y Carda de Presentación al tit<br>bas copias a ventanilla de la oficina del Servicio<br>CARTA DE<br>PRESENTACIÓN | REPORT Horas Hechas 160 160 FORMAT Ular del en la dependencia donde realizas e Social | ES<br>Calificación<br>Prom<br>OS<br>el Servicio Social<br>CO | Fecha Inicio<br>2021/02/08<br>edio<br>CARTA<br>DMPROMISO | Fecha Fin<br>2021/04/08<br>100<br>Activar Window |

Dentro de tu portal del SII también podrás verificar el registro y avance de tus reportes entregado S.

RANNER ESTERNARY ER SAN BERERRANNER ESTERNARY ESTERNARY

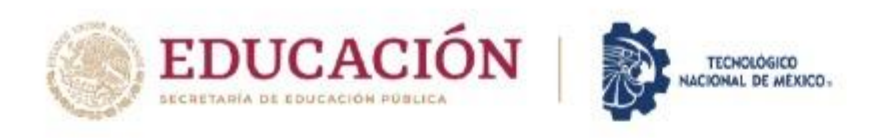

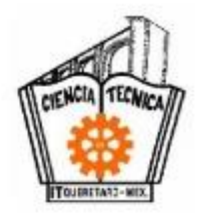

# PASO 10 : <u>CARTA DE TERMINACIÓN</u>

- Junto con el **3er Reporte** se debe entregar la **carta de terminación**. La cuál podrás encontrar en el siguiente link:
- https://queretaro.tecnm.mx/informacion-general-2/

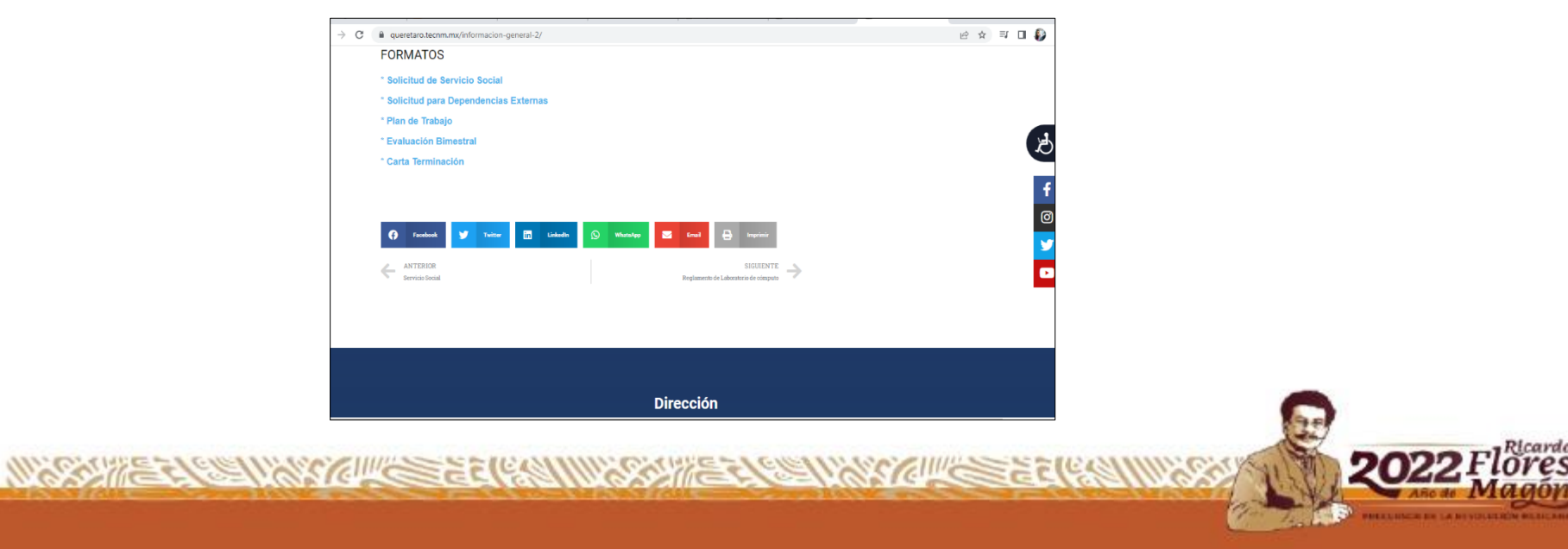

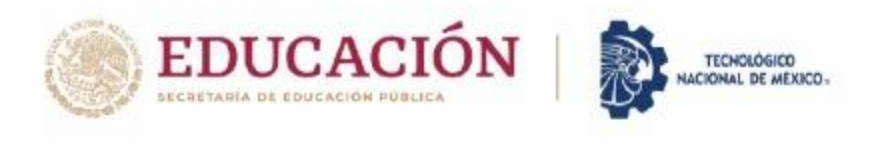

| Tanka Sala                             | TECNOLÓGICO NACION<br>INSTITUTO TECNOLÓGIC          | AL DE MÉXICO<br>D DE QUERÉTARO              |                       |
|----------------------------------------|-----------------------------------------------------|---------------------------------------------|-----------------------|
| <u>\</u>                               | CARTA DE TERMINACIÓN D                              | EL SERVICIO SOCIAL                          |                       |
|                                        | ENE - JUN X AGO - DI                                | c                                           |                       |
| MÁXIMO PLIEGO DÍAZ                     |                                                     |                                             |                       |
| DIRECTOR                               |                                                     |                                             |                       |
|                                        | Atin: Jefe                                          | del Depto, de Gestión Tecno                 | lógica y Vinculación  |
|                                        |                                                     |                                             |                       |
|                                        |                                                     |                                             |                       |
| Por este medio me per                  | nito informarle que el (la) (                       |                                             |                       |
| No. de control                         | la Carriera c                                       |                                             |                       |
| adscrito(a) a nuestra or               | ganización en el periodo comprendido o              | fel de                                      | de 20                 |
| alde                                   | de 20, en su carác                                  | er de prestante de Servicio                 | Social, acumulando    |
| un total de                            | horas, en el desarrollo del proyecto                | denominado:                                 |                       |
| in la Ciudad de<br>del año, s          | a los días<br>extiende la presente Carta de termina | del mes de<br>ción de Servicio Social, para | los fines que al (Ja) |
| interesado(a) convenga                 |                                                     |                                             |                       |
|                                        |                                                     |                                             |                       |
|                                        |                                                     |                                             |                       |
|                                        | Atentame                                            | nte:                                        |                       |
|                                        |                                                     |                                             |                       |
|                                        |                                                     | Sello de la Dependencia                     | ,                     |
| Llenar este espacio con<br>Responsabli | Nombre, cargo y firma del<br>r del Programa         |                                             |                       |
|                                        |                                                     |                                             |                       |
|                                        |                                                     |                                             |                       |
|                                        |                                                     |                                             |                       |
|                                        |                                                     |                                             |                       |

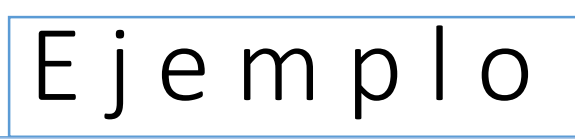

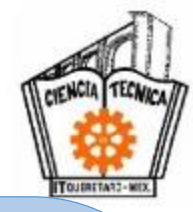

A. Todos los campos **se llenan de forma digital.** 

B. Lo único que deberá venir en forma original serán firmas y sellos

C. Verificar que estén los **códigos de calidad** 

> 2022 Flores Magon

ITQ-VI-PO-002-08

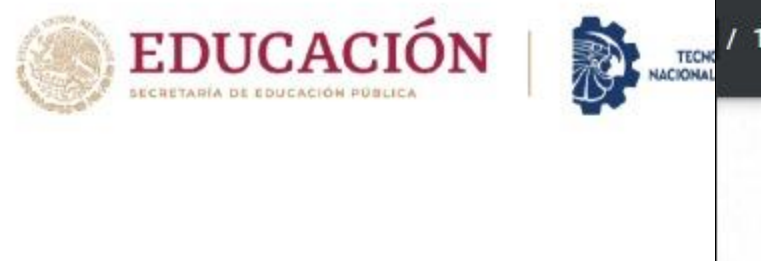

| TECNOLOGICO NAC                                                                                                    | CIONAL DE MÉXICO                                                                                                    |
|----------------------------------------------------------------------------------------------------|----------------------------------------------------------------------------------------------------|
| INSTITUTO TECNOLOG                                                                                                    | SICO DE QUERETARO                                                                                                    |
| CARTA DE TERMINACIÓN                                                                                                    | N DEL SERVICIO SOCIAL                                                                                                    |
| ENE - JUN                                                                                                    | AGO - DIC X                                                                                                    |
| NÁXIMO PLIEGO DÍAZ                                                                                                    |                                                                                                    |
| DIRECTOR                                                                                                    |                                                                                                    |
| PRESENTE                                                                                                    |                                                                                                    |
| Ating                                                                                                    | Jefe del Depto. de Gestión Tecnológica y Vinculación                                                                           |
|                                                                                                    |                                                                                                    |
|                                                                                                    |                                                                                                    |
|                                                                                                    |                                                                                                    |
| no este medio me permito informarie que el (la) C                                                                                                    | José Manuel Sánchez López                                                                                                    |
| No. de control 17030437 de la Carrera de:                                                                                                    | Ingenierla Mecánica                                                                                                    |
|                                                                                                    |                                                                                                    |
| dscrito(a) a nuestra organización en el periodo comprendido del                                                                                                    | 12 de de 20 21                                                                                                    |
| dscrito(a) a nuestra organización en el periodo comprendido del<br>4 <u>12</u> de <u>febrero</u> de 20 <u>22</u>                                                                                                    | ,en su carácter de prestante de Servicio Social, acumulando                                                                    |
| dscrito(a) a nuestra organización en el periodo comprendido del<br>il <u>12</u> de <u>febrero</u> de 20 22<br>un total de <u>480</u> horas, en el desarrollo del proyecto deno                                                                                                    |                                                                                                    |
| dscrito[a] a nuestra organización en el periodo comprendido del<br>il <u>12</u> de <u>febrero</u> de 20 <u>22</u><br>un total de <u>480</u> horas, en el desarrollo del proyecto deno<br>Formación de Liderazgo incluyente interna                                                                                                    | 12 deagosto de 20<br>, en su carácter de prestante de Servicio Social, acumulando<br>minado:<br>ecional- SOS Discriminación    |
| dscrito[a] a nuestra organización en el periodo comprendido del<br>d <u>12</u> de <u>febrero</u> de 20 <u>22</u><br>un total de <u>480</u> horas, en el desarrollo del proyecto deno<br>Formación de Liderazgo Incluyente Interna                                                                                                    |                                                                                                    |
| dscrito(a) a nuestra organización en el periodo comprendido del<br>d <u>12</u> de <u>febrero</u> de 20 <u>22</u><br>un total de <u>480</u> horas, en el desarrollo del proyecto deno<br>Formación de Liderazgo incluyente interna                                                                                                    | 12 de agosto de 20 21<br>.en su carácter de prestante de Servicio Social, acumulando<br>minado:<br>ecional- SOS Discriminación |
| dscrito(a) a nuestra organización en el periodo comprendido del<br>al <u>12</u> de <u>febrero</u> de 20 <u>22</u><br>un total de <u>480</u> horas, en el desarrollo del proyecto deno<br>Formación de Liderazgo incluyente interna                                                                                                    |                                                                                                    |
| dscrito[a] a nuestra organización en el periodo comprendido del<br>al <u>12</u> de <u>febrero</u> de 20 <u>22</u><br>un total de <u>480</u> horas, en el desarrollo del proyecto deno<br>Formación de Uderazgo incluyente interna<br>n la Cludad de <u>QUERÉTARO</u> a los<br>el año <u>2022</u> , se extiende la presente Carta de terminación o                                                                                                    |                                                                                                    |
| dscrito(a) a nuestra organización en el periodo comprendido del<br>al <u>12</u> de <u>febrero</u> de 20 <u>22</u><br>un total de <u>480</u> horas, en el desarrollo del proyecto deno<br>Formación de Liderazgo incluyente interna<br>n la Ciudad de <u>QUERÉTARO</u> a los<br>el año <u>2022</u> , se extiende la presente Carta de terminación en<br>teresado(a) convenga.                                                                                                    |                                                                                                    |
| dscrito[a] a nuestra organización en el periodo comprendido del<br>al <u>12</u> de <u>febrero</u> de 20 <u>22</u><br>un total de <u>480</u> horas, en el desarrollo del proyecto deno<br>Formación de Liderazgo incluyente interna<br>n la Ciudad de <u>QUERÉTARO</u> a los<br>el año <u>2022</u> , se extiende la presente Carta de terminación o<br>teresado(a) convenga.                                                                                                    |                                                                                                    |
| dscrito(a) a nuestra organización en el periodo comprendido del<br>al <u>12</u> de <u>febrero</u> de 20 <u>22</u><br>un total de <u>480</u> horas, en el desarrollo del proyecto deno<br>Formación de Liderazgo Incluyente Interna<br>n la Ciudad de <u>QUERÉTARO</u> a los<br>el año <u>2022</u> , se extiende la presente Carta de terminación o<br>teresado(a) convenga.                                                                                                    |                                                                                                    |
| dscrito(a) a nuestra organización en el periodo comprendido del<br>al <u>12</u> de <u>febrero</u> de 20 <u>22</u><br>un total de <u>480</u> horas, en el desarrollo del proyecto deno<br>Formación de Liderazgo Incluyente Interna<br>n la Ciudad de <u>QUERÉTARO</u> a los<br>el año <u>2022</u> , se extiende la presente Carta de terminación o<br>teresado(a) convenga.                                                                                                    |                                                                                                    |
| dscrito(a) a nuestra organización en el periodo comprendido del<br>al <u>12</u> de <u>febrero</u> de 20 <u>22</u><br>un total de <u>480</u> horas, en el desarrollo del proyecto deno<br>Formación de Liderazgo Incluyente Interna<br>n la Ciudad de <u>QUERÉTARO</u> a los<br>el año <u>2022</u> , se extiende la presente Carta de terminación o<br>teresado(a) convenga.                                                                                                    |                                                                                                    |
| dscrito(a) a nuestra organización en el periodo comprendido del<br>al <u>12</u> de <u>febrero</u> de 20 <u>22</u><br>un total de <u>480</u> horas, en el desarrollo del proyecto deno<br>Formación de Liderazgo Incluyente Interna<br>n la Ciudad de <u>QUERÉTARO</u> a los<br>el año <u>2022</u> , se extiende la presente Carta de terminación o<br>traresado(a) convenga.                                                                                                    | 12 de agosto de 20 21<br>                                                                                                    |
| dscrito(a) a nuestra organización en el periodo comprendido del<br>d <u>12</u> de <u>febrero</u> de 20 <u>22</u><br>un total de <u>480</u> horas, en el desarrollo del proyecto deno<br>Formación de Liderazgo Incluyente Interna<br>n la Ciudad de <u>QUERÉTARO</u> a los<br>el año <u>2022</u> , se extiende la presente Carta de terminación o<br>teresado(a) convenga.<br>A t e n t a l<br>Mtto. Manuel Edmundo Ramos Gutiérrez                                               | 12 de agosto de 20 21<br>                                                                                                    |
| dscrito(a) a nuestra organización en el periodo comprendido del<br>1 <u>12</u> de <u>febrero</u> de 20 <u>22</u><br>an total de <u>480</u> horas, en el desarrollo del proyecto deno<br>Formación de Liderazgo incluyente interna<br>n la Ciudad de <u>QUERÉTARO</u> a los<br>el año <u>2022</u> , se extiende la presente Carta de terminación i<br>teresado(a) convenga.<br>A t e n t a l<br>Mito. Manuel Edmundo Ramos Gutiérrez<br>Presidente de SOS Djocriminación Querétaro |                                                                                                    |
| dscrito(a) a nuestra organización en el periodo comprendido del<br>1 <u>12</u> de <u>febrero</u> de 20 <u>22</u><br>un total de <u>480</u> horas, en el desarrollo del proyecto deno<br>Formación de Liderazgo incluyente interna<br>n la Ciudad de <u>QUERÉTARO</u> a los<br>el año <u>2022</u> , se extiende la presente Carta de terminación i<br>teresado(a) convenga.<br>A t e n t a l<br>Mito. Manuel Edmundo Ramos Gutiérrez<br>Presidente de SOS Discriminación Querétaro | 12 de agosto de 20 21<br>                                                                                                    |

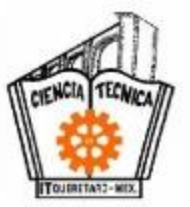

Ejemplo:

NY STREETS STREETS

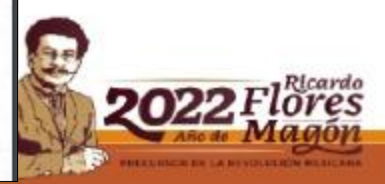

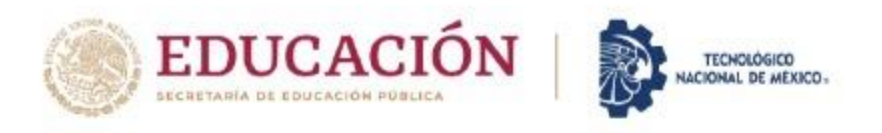

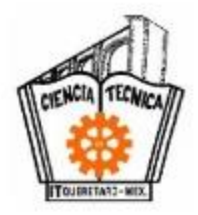

### PASO 11: LIBERACIÓN DEL SERVICIO SOCIAL

- PARA QUE TU SERVICIO SOCIAL SEA LIBERADO EN EL SISTEMA Y TU CALIFICACIÓN SE ENVÍE AL DEPARTAMENTO DE SERVICIOS ESCOLARES Y ESTA QUEDE REGISTRADA EN TU RETÍCULA ES NECESARIO QUE AL ENTREGAR LA CARTA DE TERMINACIÓN, SOLICITES LA REVISIÓN DE TU EXPEDIENTE ELECTRÓNICO DONDE DEBERÁN ESTAR LOS SIGUIENTES DOCUMENTOS:
  - RECUERDA QUE TODOS LOS DOCUMENTOS DEBEN ESTAR SELLADOS POR LA OFICINA DE SERVICIO SOCIAL PARA TENER VALIDEZ.
    - SOLICITUD DE SERVICIO SOCIAL
    - PLAN DE TRABAJO
    - CARTA DE PRESENTACIÓN
    - · CARTA COMPROMISO
    - 1°, 2° Y 3° REPORTE BIMESTRAL

CARTA DE TERMINACIÓN

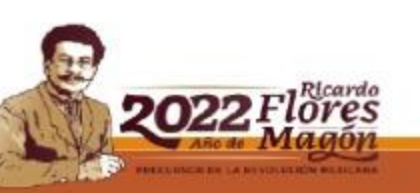

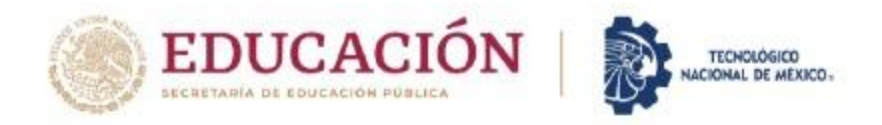

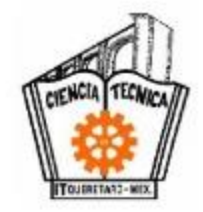

### PASO 12 ESPERAR CALIFICACIÓN EN EL SISTEMA

 Después de haber entregado y REVISADO todos tus DOCUMENTOS, deberás verificar dentro de tu portal la calificación después de 10 días hábiles aprox. (Recuerda que el DSE actualiza el sistema, para que te aparezca en verde en tu retícula.

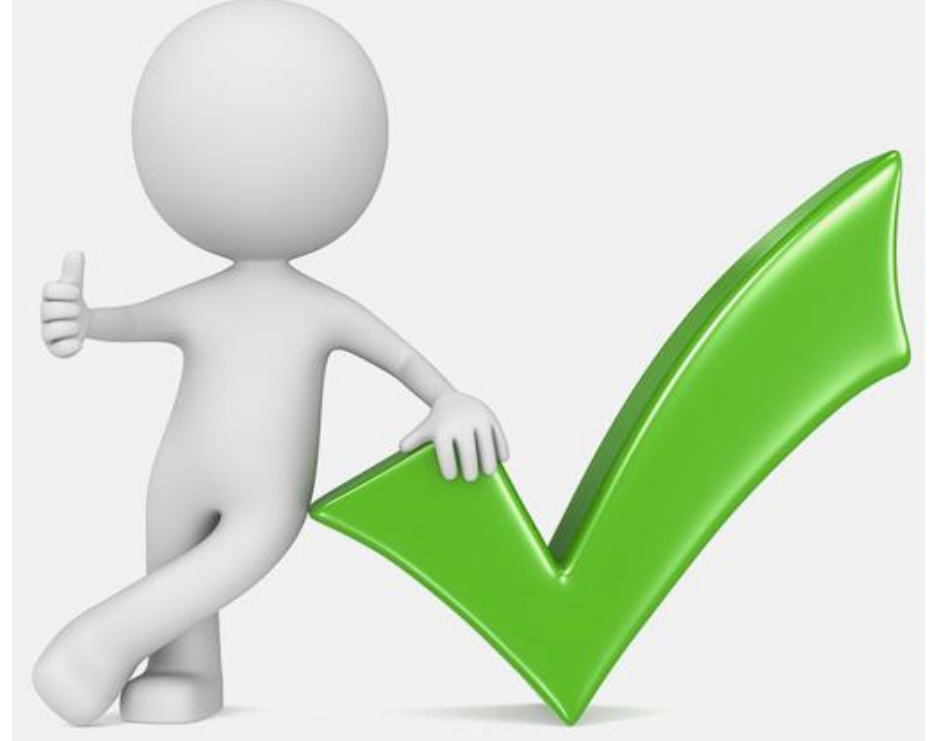

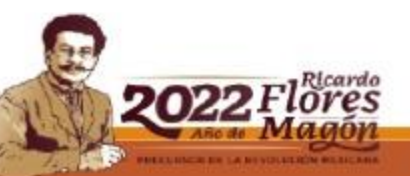

NUCKY (ZZY BERNAY CHICAGE AND IN AN INCHAILE AN INAN AN INAN AN INAN AN INAN AN INAN AN INAN AN INAN AN INAN AN

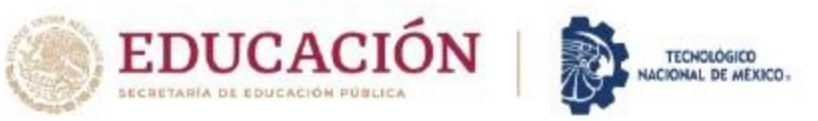

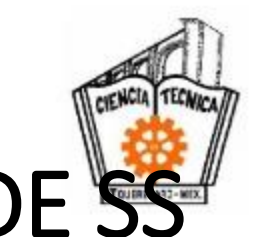

### LINEAMIENTOS IMPORTANTES DEL PROCESO DE SS

No podrá emplearse al prestante para cubrir necesidades de tipo laboral, ni otorgarle categorías de trabajador.

### El Servicio Social y la Residencia Profesional no son compatibles, <u>NO DEBEN REALIZARSE DE MANERA</u> <u>SIMULTÁNEA</u>.

Los reportes bimestrales no deberán de exceder de 160 horas.

El prestante podrá solicitar su **baja temporal o definitiva** del programa en que esté participando, quedando a criterio de la Oficina de Servicio Social, si se le registra o No el tiempo acumulado previo.

Si no concluye su servicio en el tiempo estipulado, podrá <u>solicitar</u> <u>una prórroga</u> para concluir las horas restantes.

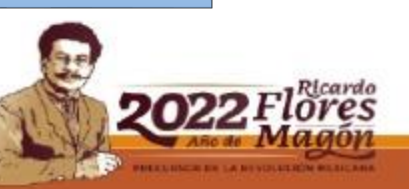

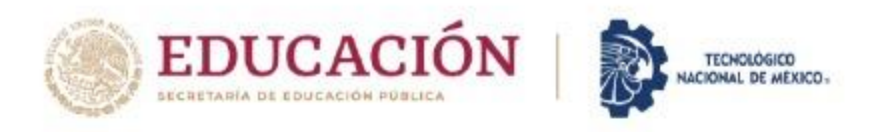

1225 11129355 5 1 1 2 2 5 5 1 2 2 5 5 1 2 2 5 5 1 2 2 5 5 1 2 2 5 5 1 2 2 5 5 1 2 2 5 5 5 1 2 2 5 5 5 1 2 2 5 5

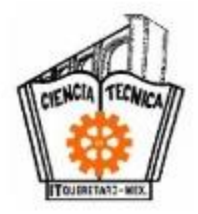

### CAUSAS DE CANCELACIÓN DE SERVICIO SOCIAL

- a) Que durante la prestación de el servicio social, realice actos que vayan en detrimento la imagen del Instituto Tecnológico de Querétaro. (VALORES) ANTESALA PARA RESIDENCIA
- **b)** Que no cumpla con lo establecido en este reglamento o las disposiciones de la Dependencia en donde presta su servicio social.
- c) Que durante la prestación de su servicio social acumule 3 faltas consecutivas ó 5 alternadas.
- d) Que abandone injustificadamente, que no cumpla o deje inconclusa las actividades asignadas de un programa.

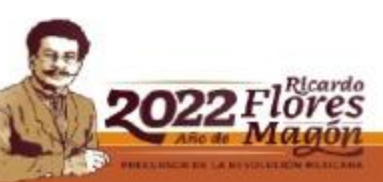

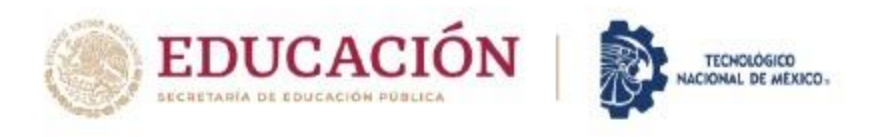

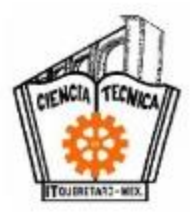

- e) Que no entregue sus reportes bimestrales en las fechas establecidas a la Oficina del Servicio Social.
   (DESPUES DE 10 DIAS SE CANCELA REPORTE)
- *f*) Que se presente bajo influencia de alcohol o drogas durante la prestación del Servicio Social. (NO REALIZAR LAS ACTIVIDADES ENCOMENDADAS)
- g) Presentar documentación con sellos y firmas falsas.

1626/////29155/201//29155 1260//

### • NOTA IMPORTANTE:

El alumno que incurra en el incumplimiento del Servicio Social una vez que éste ha sido dado de alta, se hará acreedor a una sanción, la cual consiste en la suspensión de todo trámite de Servicio Social por el lapso de un año a partir de la fecha de incumplimiento.

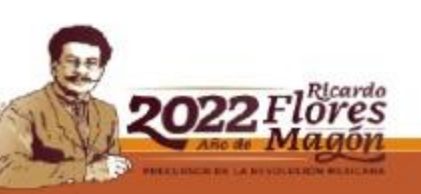

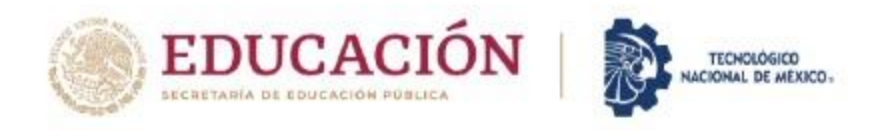

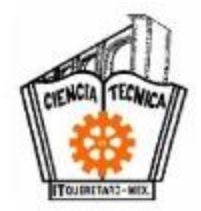

# SERVICIO DE ATENCIÓN:

### Lic. Claudia Gabriela Benhumea Gutiérrez.

# Teléfono: (442) 227-4400 ext. 4702

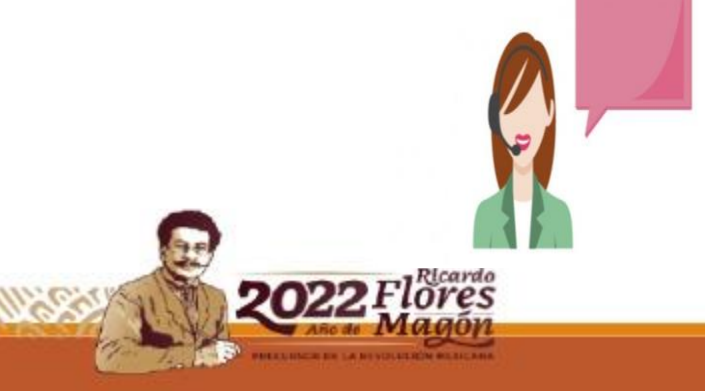

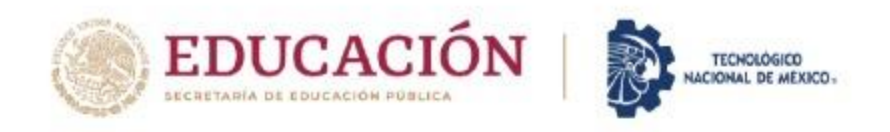

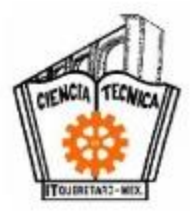

# SERVICIO DE ATENCIÓN

### FB: Servicio Social ITQ 2021

Correo electrónico institucional:

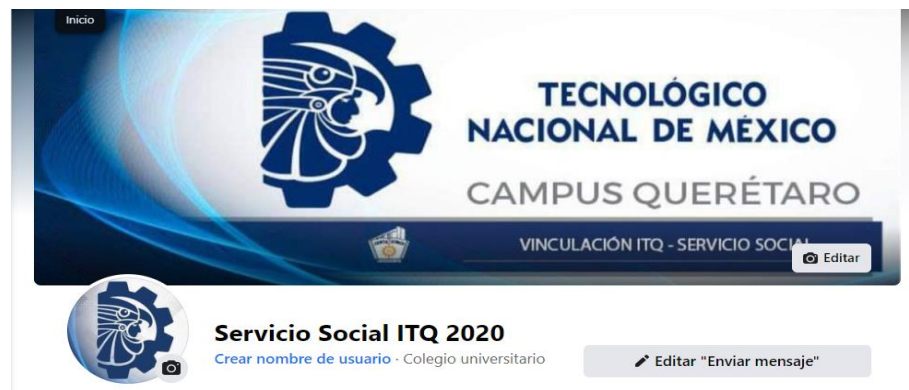

dgtyv\_serviciosocial@queretaro.tecnm.mx

Página institucional: http://www.itq.edu.mx/planeacion/serv\_social/in dex.html